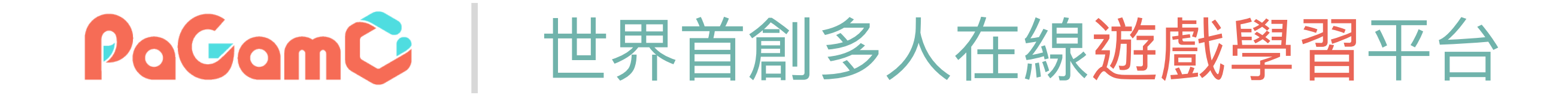

## **2025暑假作業** 使用說明

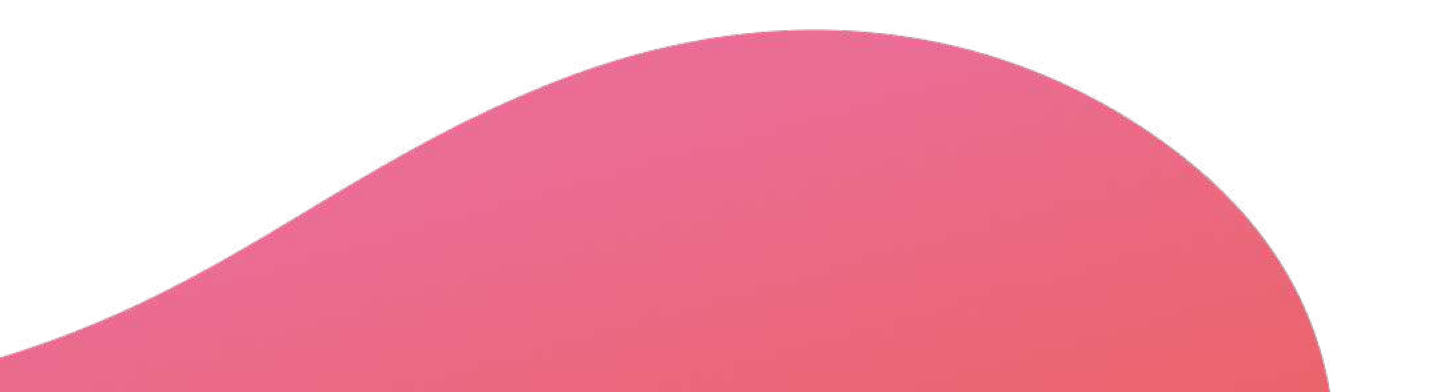

2025.06 PaGam0製作

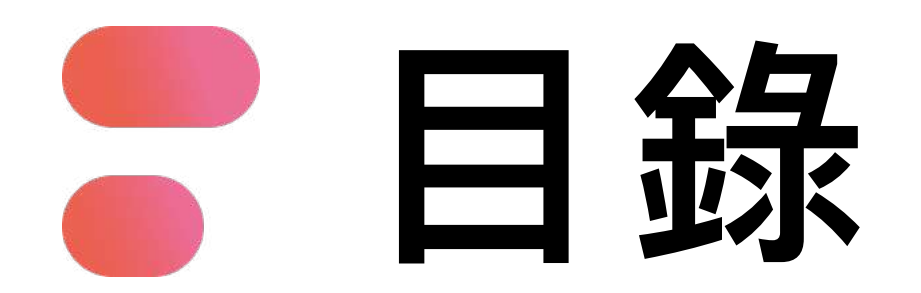

- 01 PaGamO暑假作業緣由
- 02 PaGamO暑假作業活動辦法
- 03 PaGamO暑假作業遊戲方式
  - 03-1 教育雲端帳號/各縣市帳號登入方式 03-2 PaGamO遊戲方式
- 04 PaGamO暑假作業成果檢核
  - 04-1 建立班級
  - 04-2 邀請學生加入班級
  - 04-3 學習成果檢核
- 05 PaGamO暑假作業常見問題

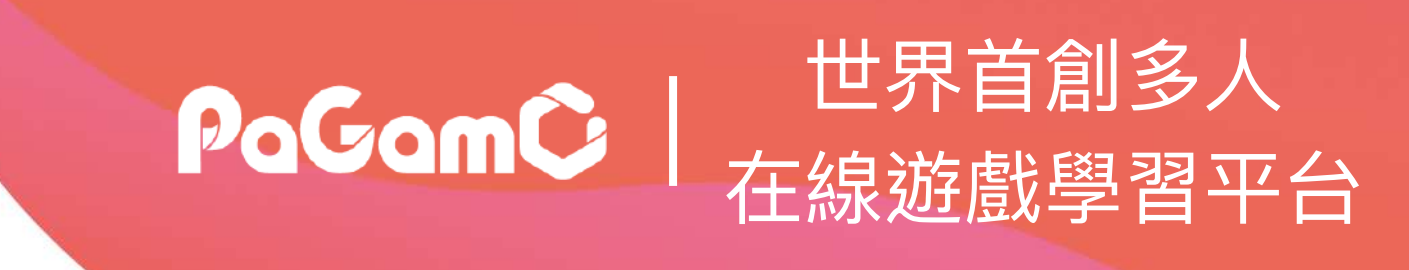

**P3 P13 P21 P22 P32 P33 P34 P35 P39 P41** 

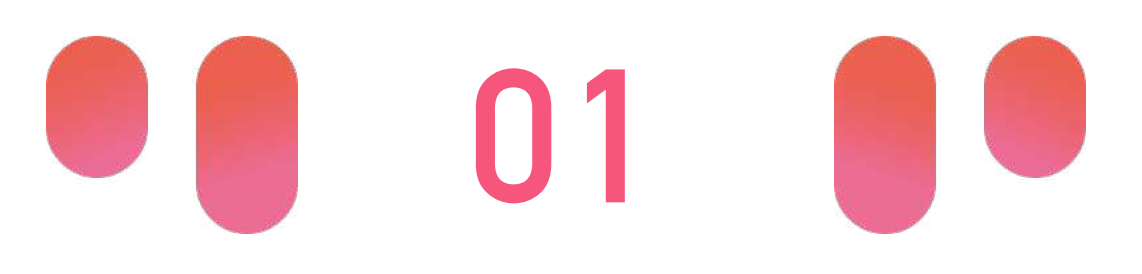

# D2 PaGamO暑假作業緣由 PaGamO

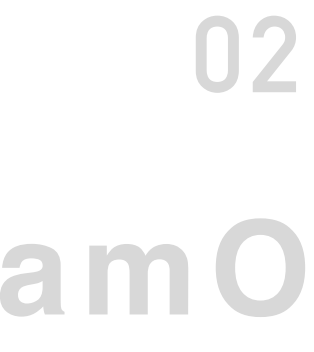

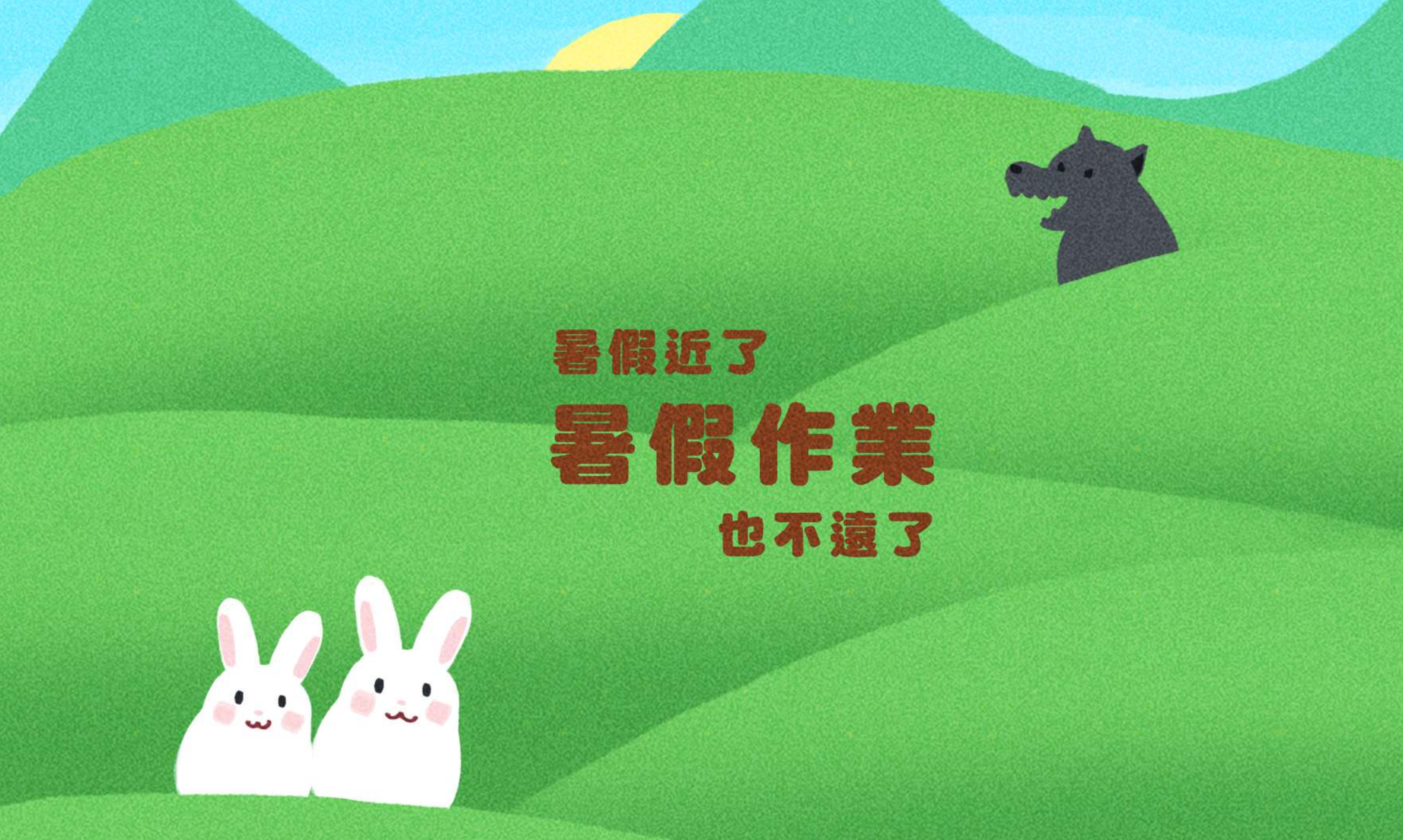

假期滑坡就是: 在長假過後,由於長時間沒有接觸學業 而導致開學後學科能力下降的現象。 數學和閱讀領域尤其明顯。

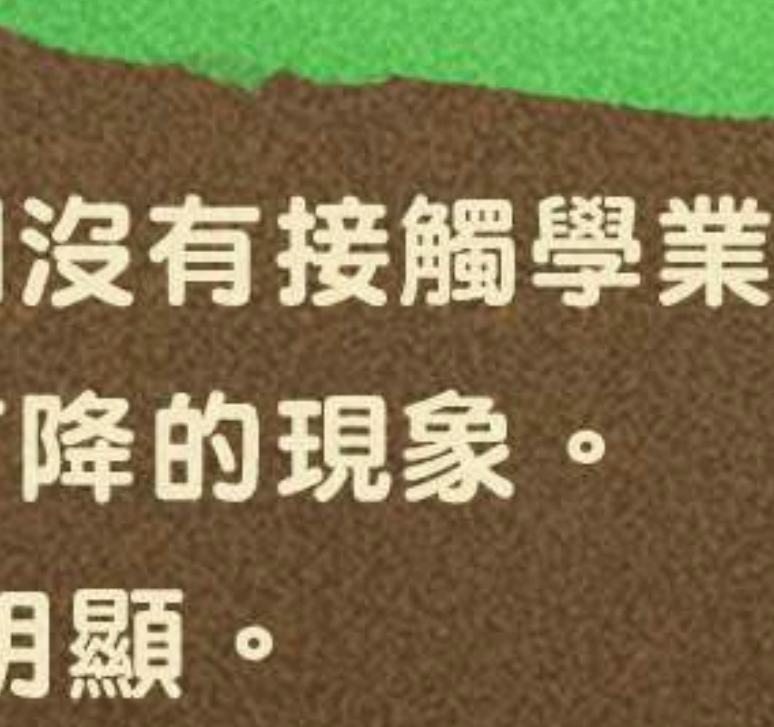

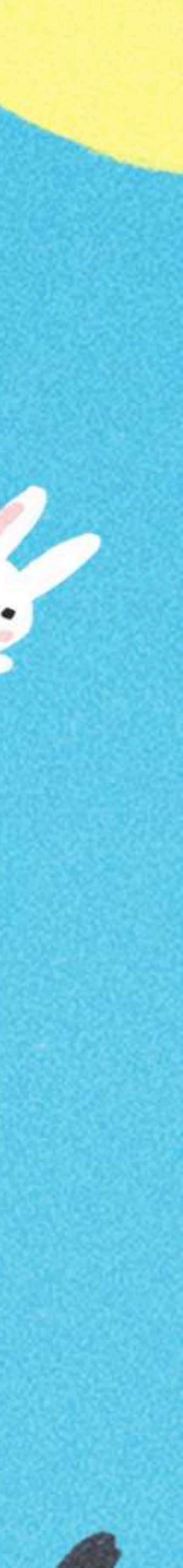

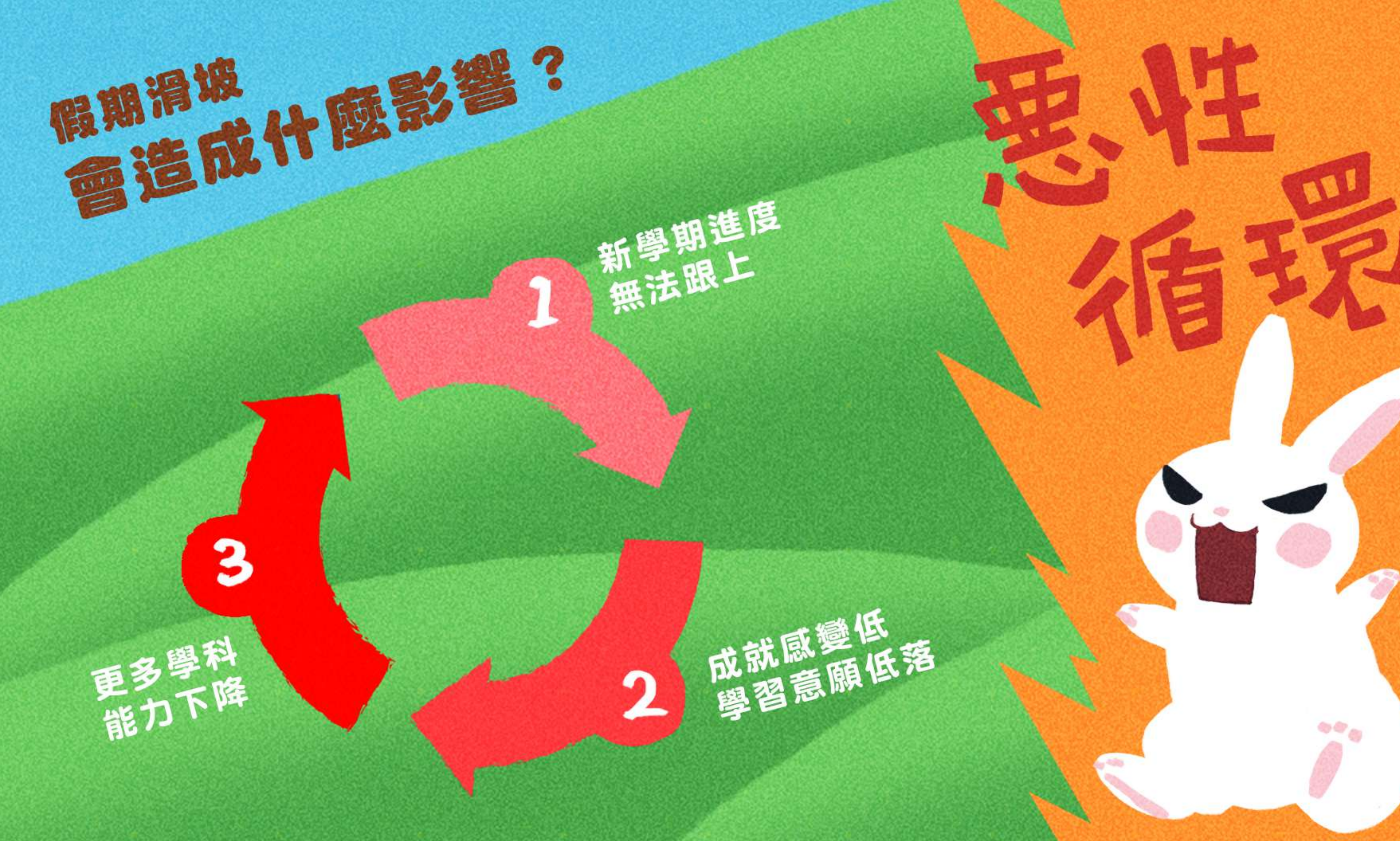

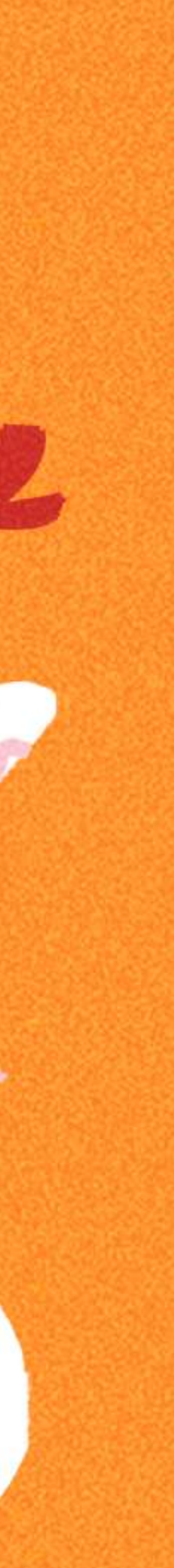

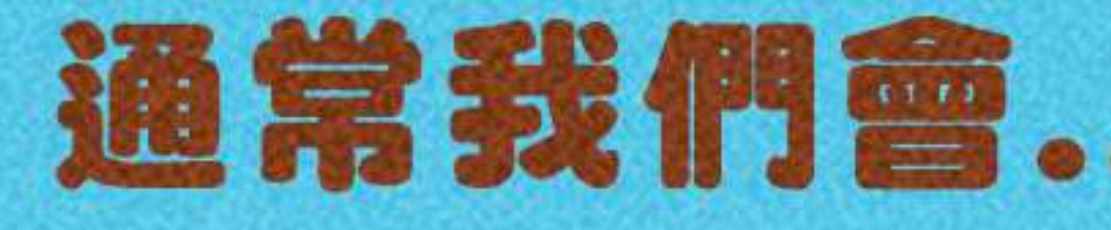

### 通常我們會...來補足假期滑坡

#### 作業石牆 出寒暑假作業

#### 補救圍欄 闘學後補救教學

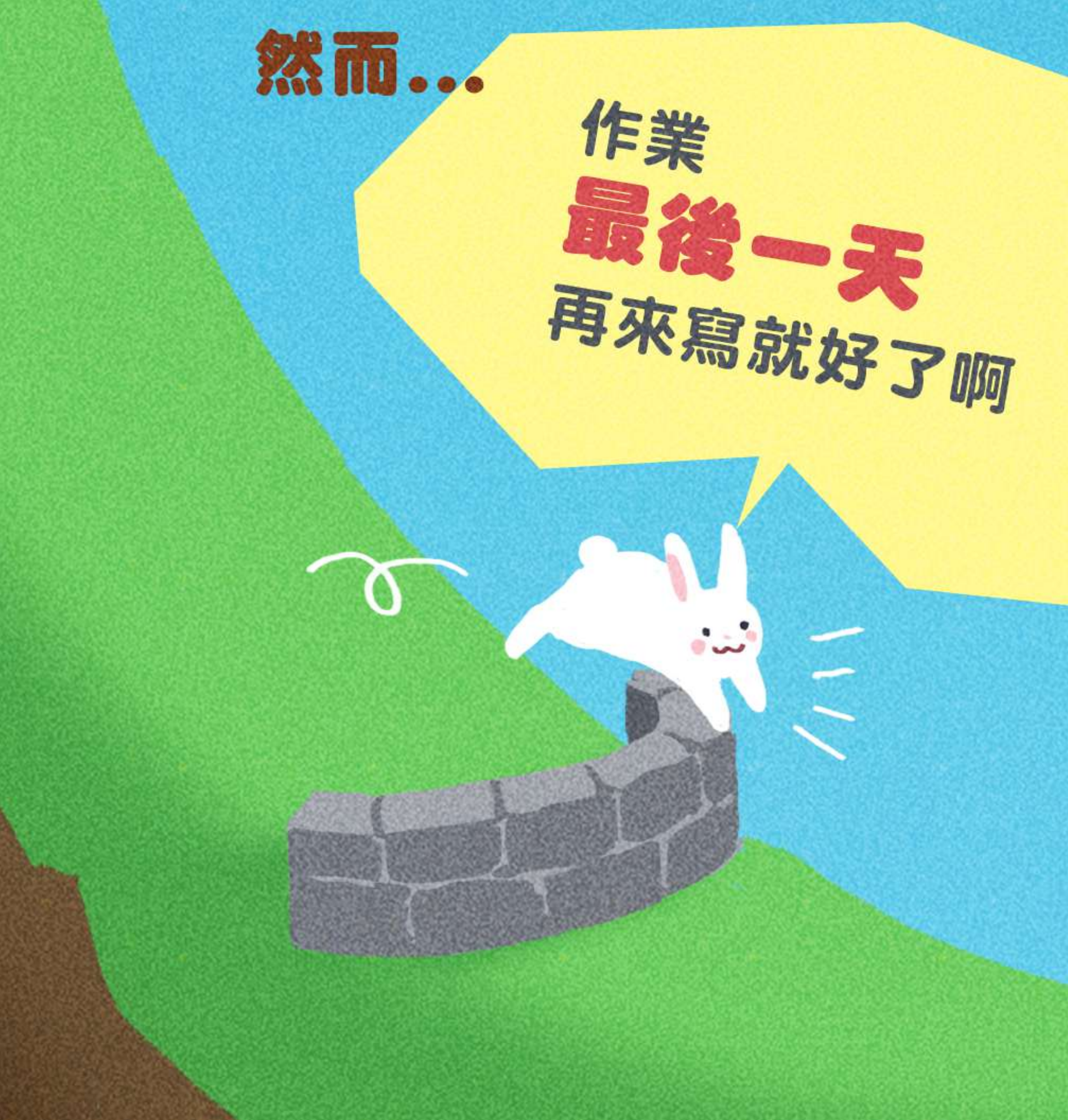

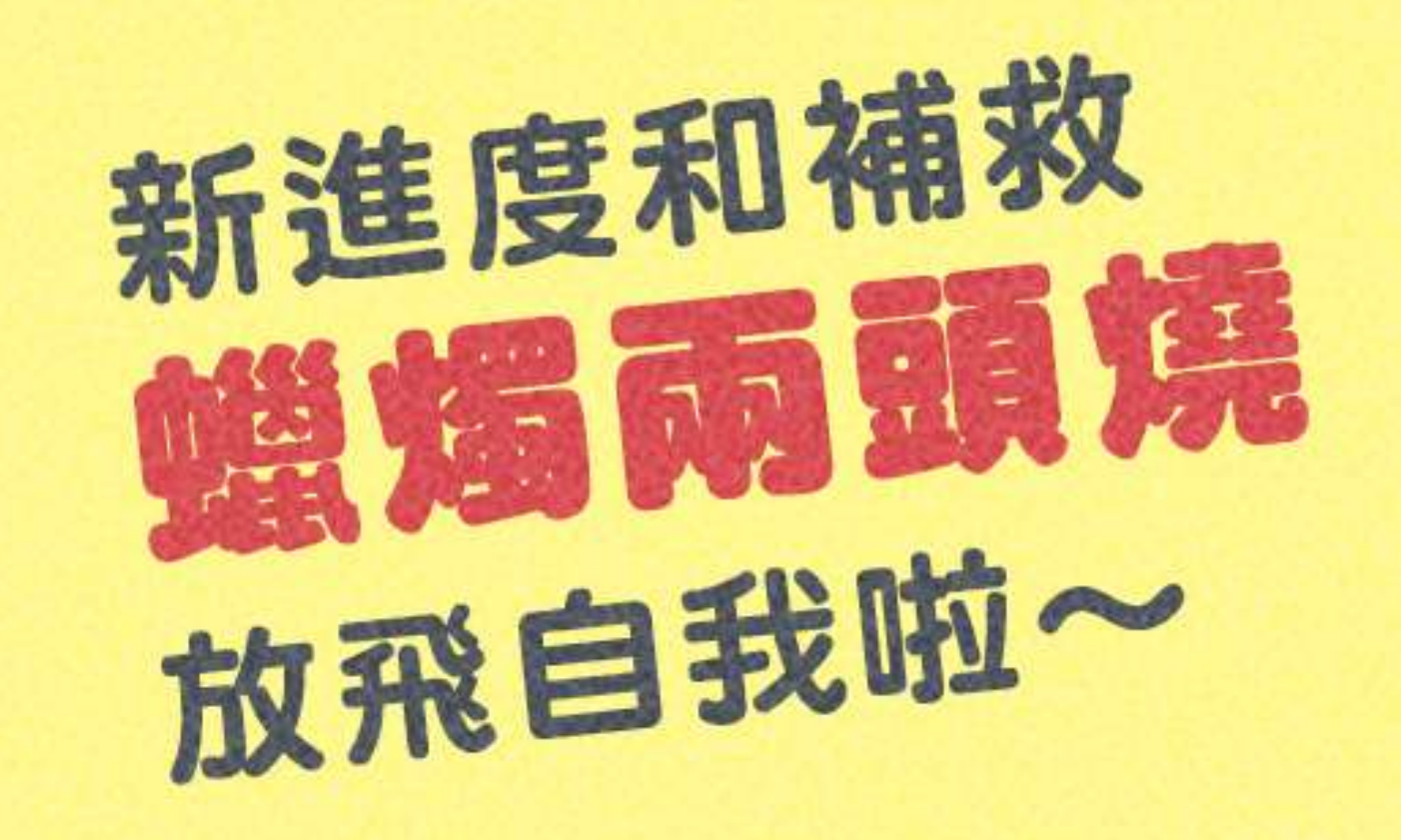

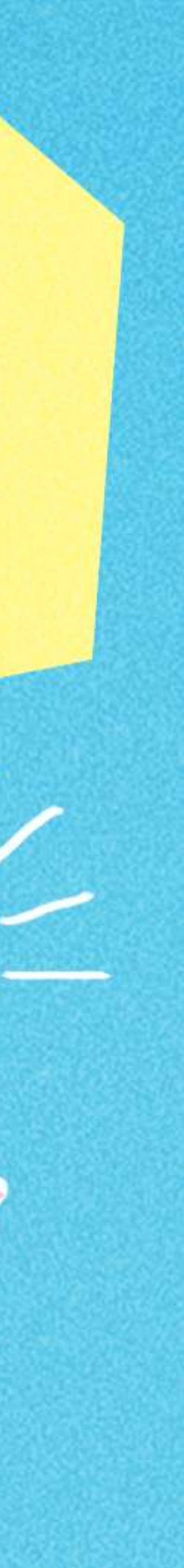

#### 接近開學才開始拼作業

#### 孩子只想玩樂不想寫作業

作者:爺爺

#### 作業累積太多,只好放棄

11.1

1

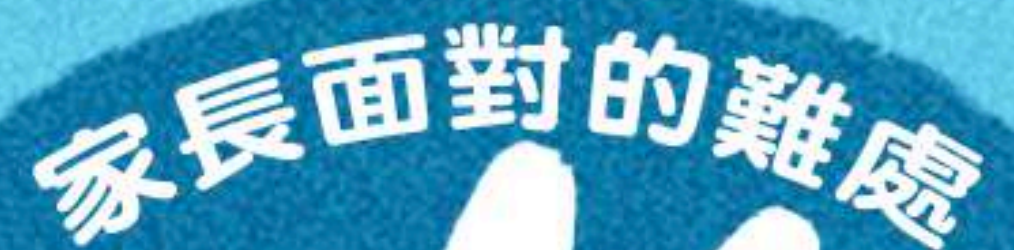

· · pr

8A 31

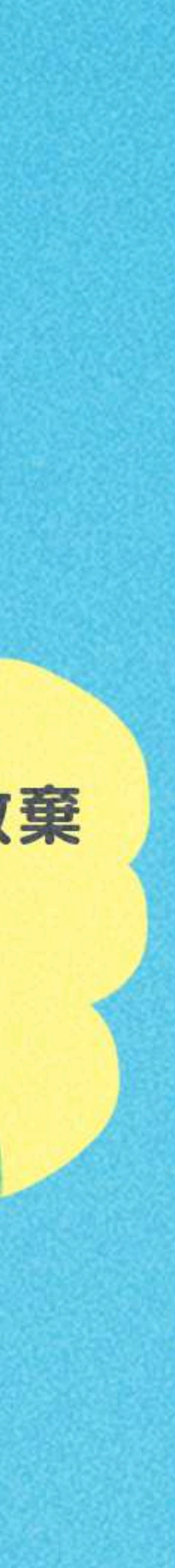

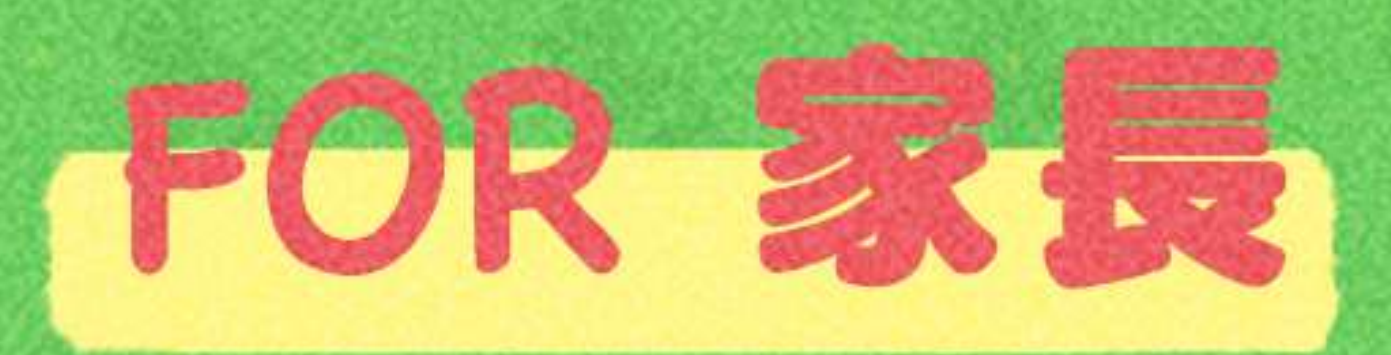

#### 不用因為催孩子寫作,而傷害親子關係

### 每兩週都有新的題目,定時定量複習課業

完成暑假作業可以獲得限量寶物,孩子不再放棄暑假作業

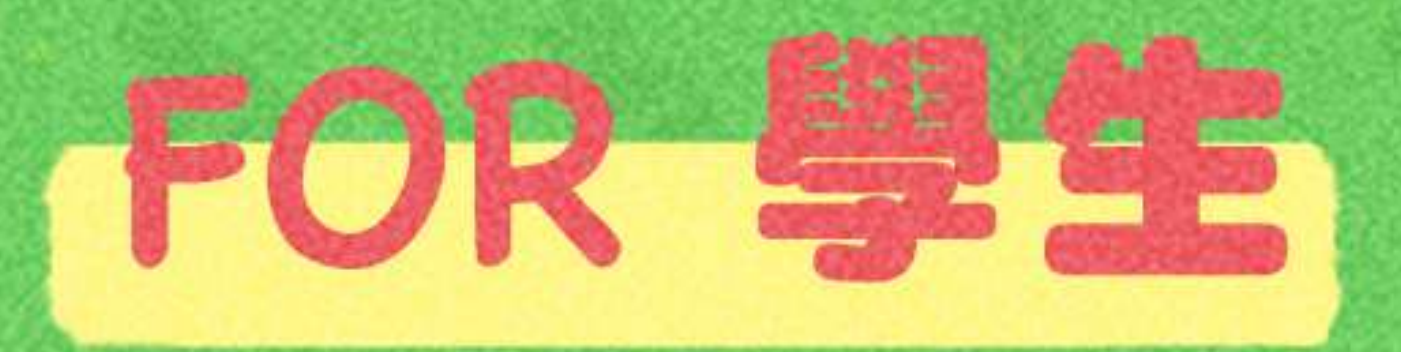

#### 比較心甘情願做寒暑假作業XD

### 作業成果永遠存在PaGamO裡,不用再資源回收啦

遊戲成就可以延續到開學後,持續經營效果更好

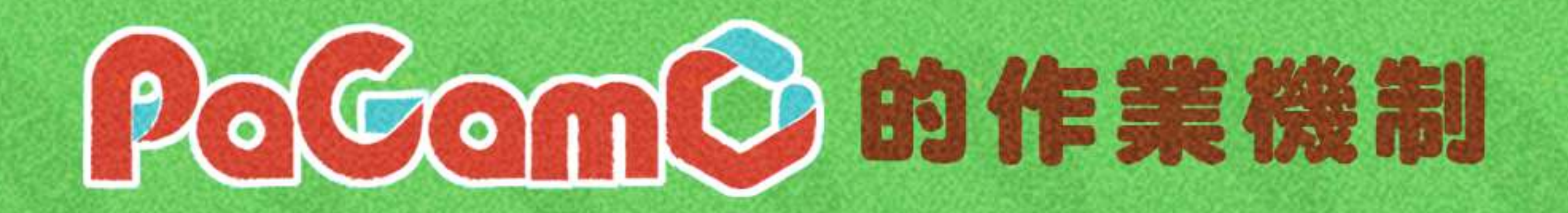

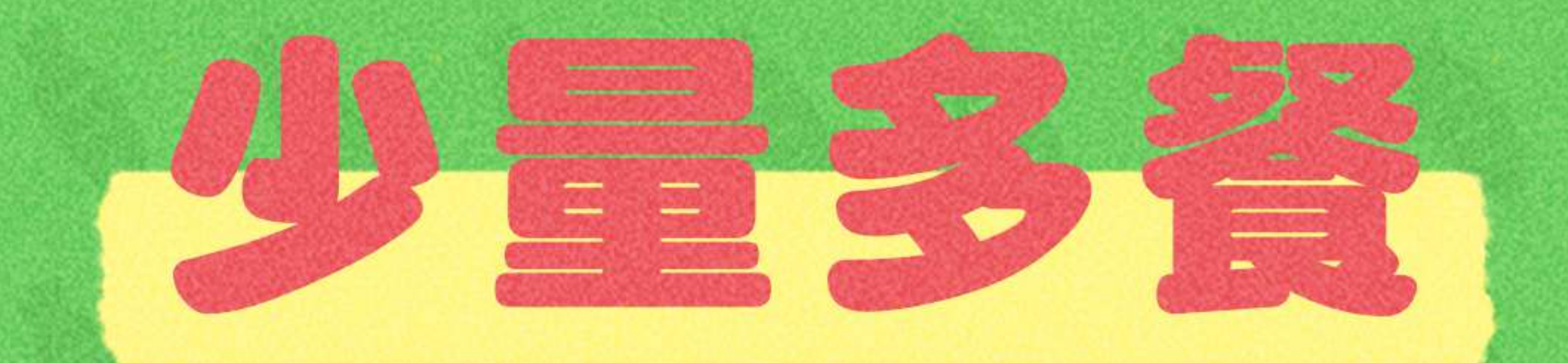

暑假作業採階段性任務,將作業分派成兩週一次的 遊戲任務,完成前一項任務後才可進行下一項任務。 學生定期上線遊戲,練習學期題目。

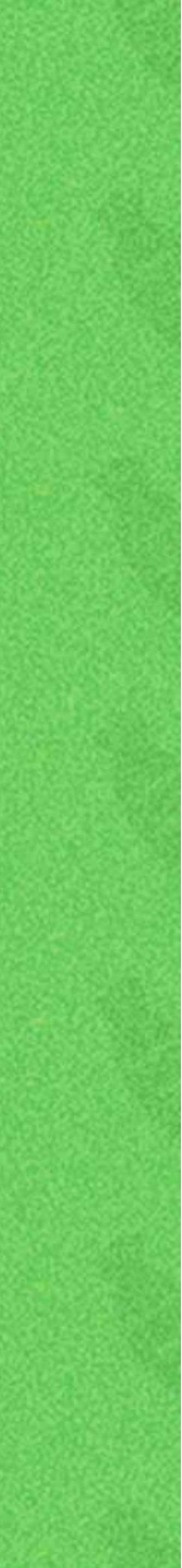

# on Bacamo暑假作業活動辦法 DaGamo暑假作業活動辦法 DaGamo暑假

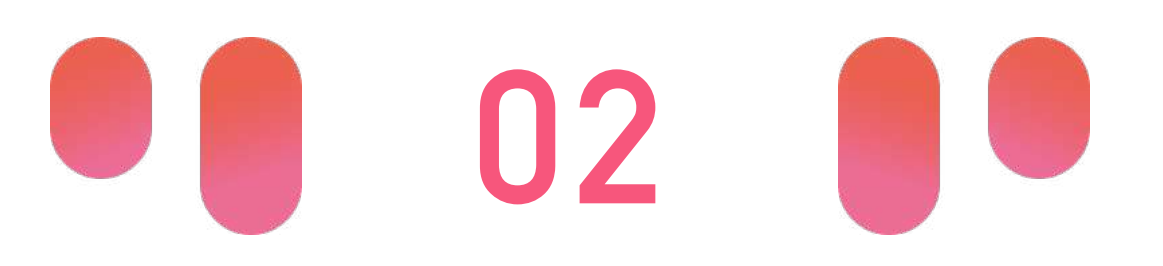

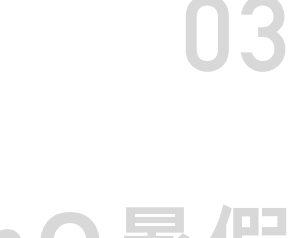

## 暑假作業活動時間:6/23~9/07

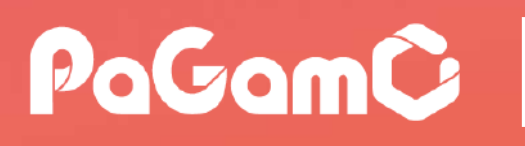

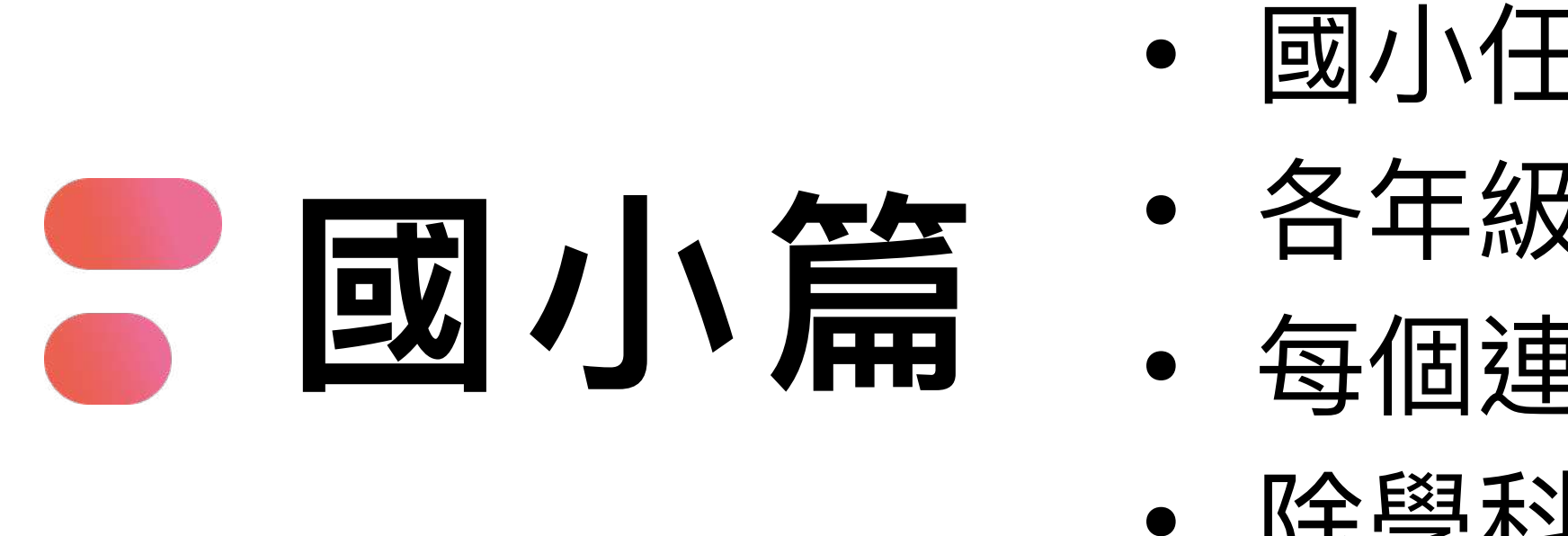

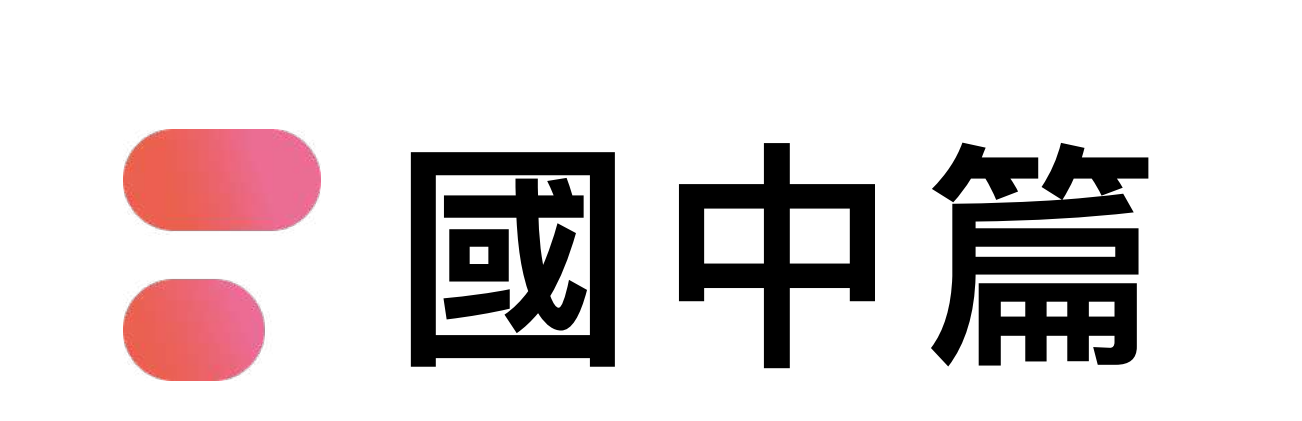

高中篇

世界首創多人

在線遊戲學習平台

- 各年級皆只需完成1個主任務(內含5個連續子任務, 需依序完成) • 每個連續任務中皆包含30~35題
- 除學科外,亦可挑戰跨領域任務組
- 高中任務以「高一學科」為主,共三學科
- 各學科皆有1個主任務(內含5個連續子任務,需依序完成)
- 每個連續任務中皆包含10~15題 • 除學科外,亦可挑戰跨領域任務組

- 國小任務以「混學科」為主
- 各年級皆只需完成1個主任務(內含5個連續子任務, 需依序完成) • 每個連續任務中皆包含20~25題
- 除學科外,亦可挑戰跨領域任務組
- 國中任務以「混學科」為主

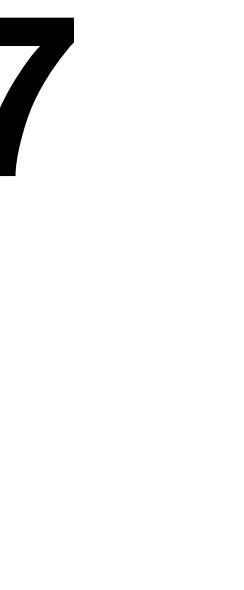

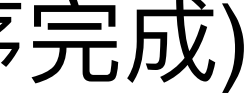

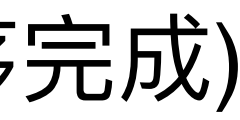

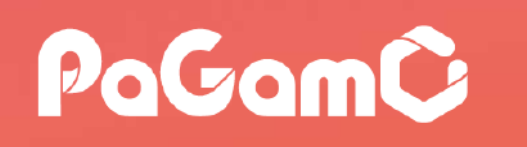

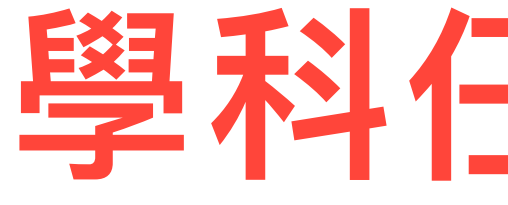

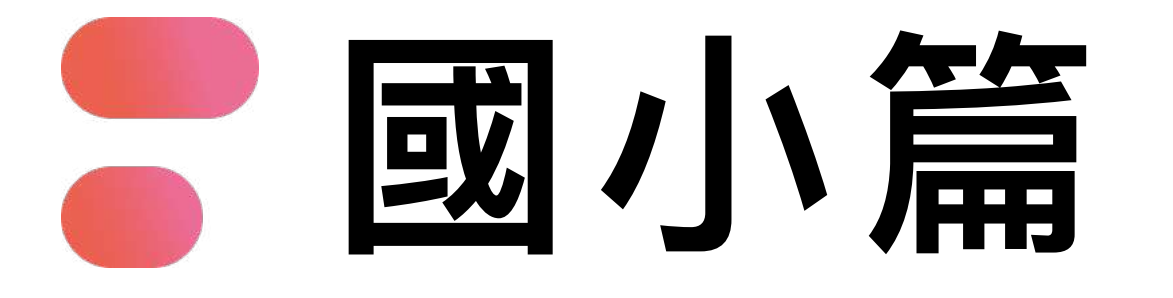

世界首創多人

在線遊戲學習平台

- 02 環保防災: 慈濟陪你愛地球
- 03 水土保持:水保署守護大地冒險趣
- 04.保安林生態:林保署守護者召喚計畫
- 05.法律教育:司法院法律開講聊天室
- 06. 識詐拒毒:臺北警察局BOSS級防衛戰
- 07 毒品防治:桃園教育局無毒桃花園

### 學科任務:國英數自社

#### -----

01 理財教育:玉山理財小學堂

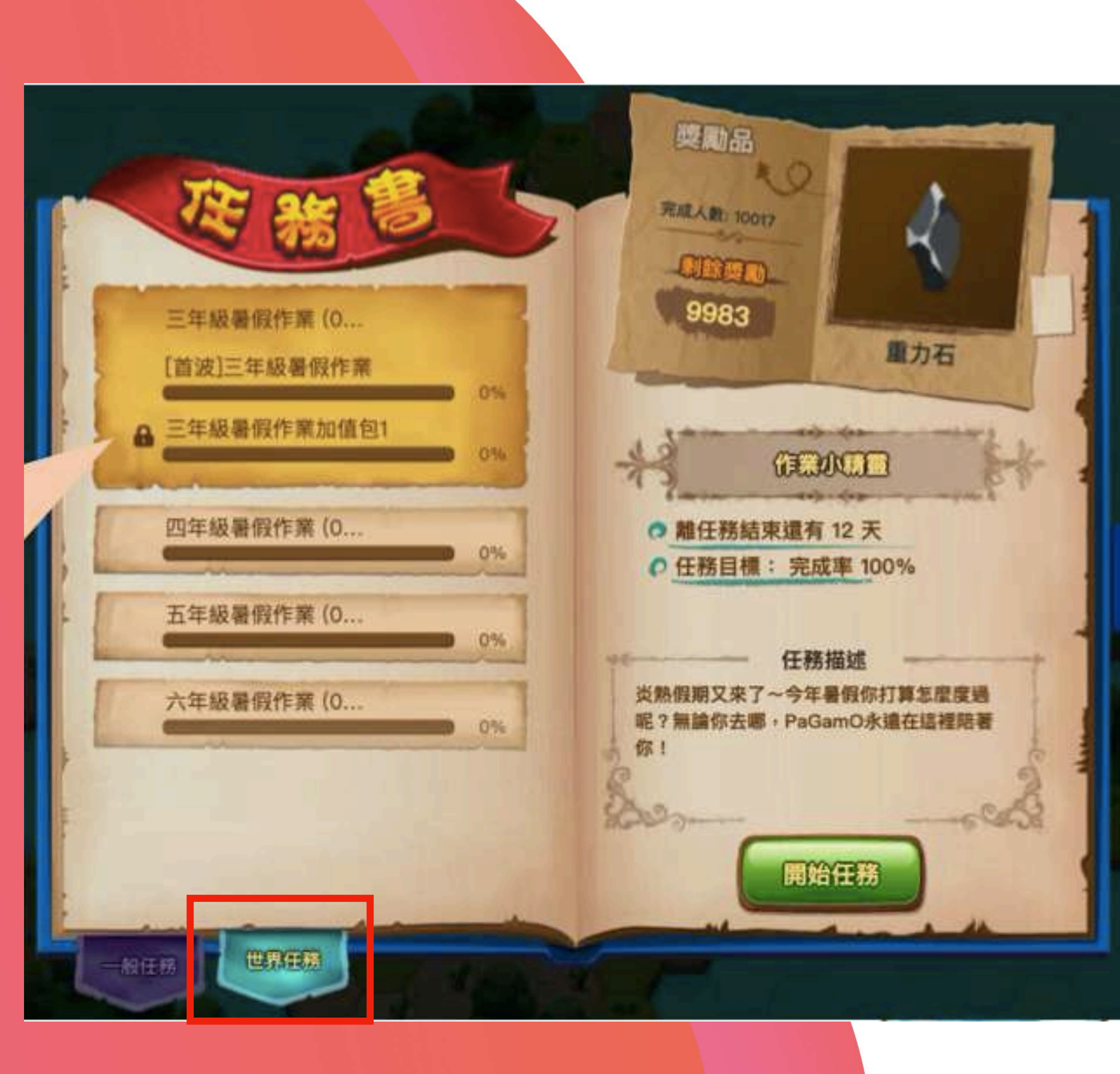

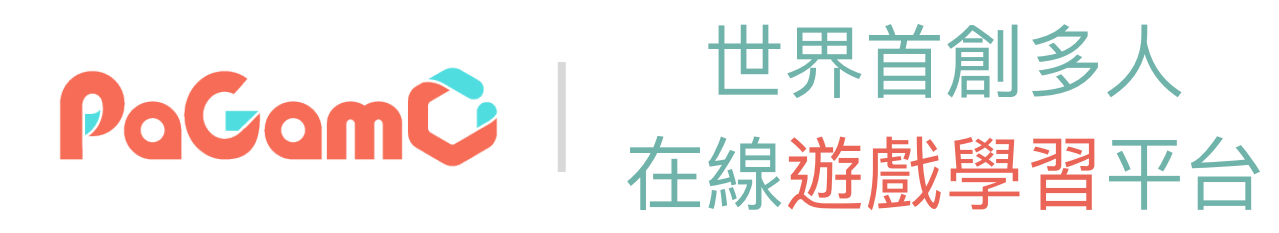

## 國小任務示意圖

- •暑假作業均會放置在「世界任務」中
- 為確保學生能定期定量的練習,尚未開始的 任務前面會有一個「鎖」的符號,且右下角 會顯示「尚未開始」,需等到指定時間後, 系統才會開放該任務
- •任務時程可參考P.20

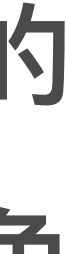

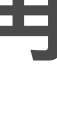

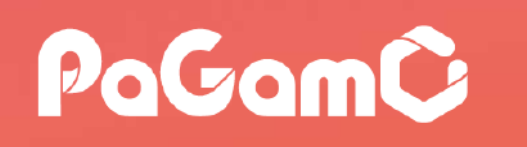

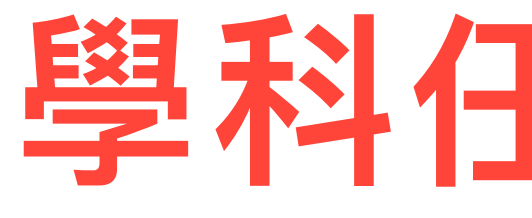

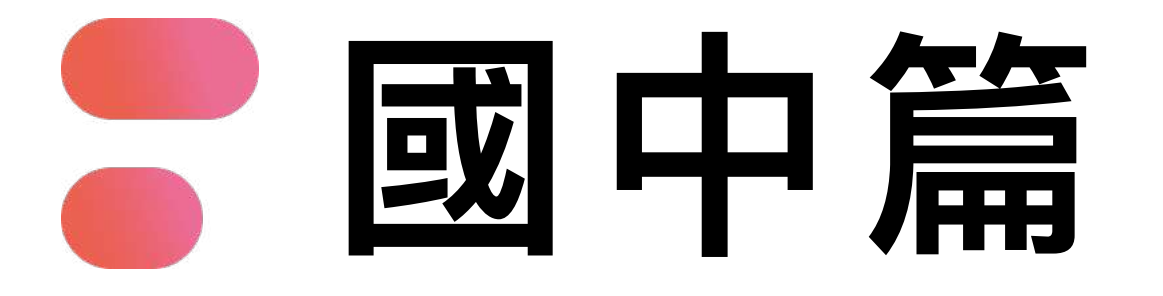

世界首創多人

在線遊戲學習平台

- 01 理財教育: 玉山理財小學堂
- 02 環保防災: 慈濟陪你愛地球
- 03 水土保持:水保署守護大地冒險趣
- 04.保安林生態:林保署守護者召喚計畫
- 05.法律教育:司法院法律開講聊天室
- 06. 識詐拒毒:臺北警察局BOSS級防衛戰
- 07 毒品防治:桃園教育局無毒桃花園

### 學科任務:國英數生/理史地公

-----

#### 跨領域任務組

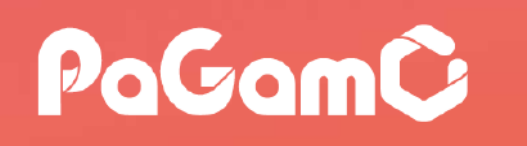

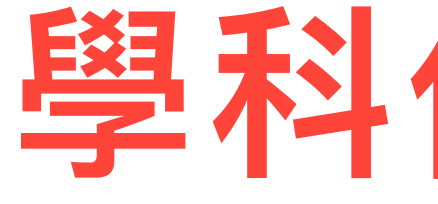

## 高中篇

世界首創多人

在線遊戲學習平台

- 02 環保防災: 慈濟陪你愛地球
- 03 水土保持:水保署守護大地冒險趣
- 04.保安林生態:林保署守護者召喚計畫
- 05.法律教育:司法院法律開講聊天室
- 06. 識詐拒毒:臺北警察局BOSS級防衛戰
- 07 毒品防治:桃園教育局無毒桃花園

### 學科任務:國英數

#### 跨領域任務組 …………

01 理財教育: 玉山理財小學堂

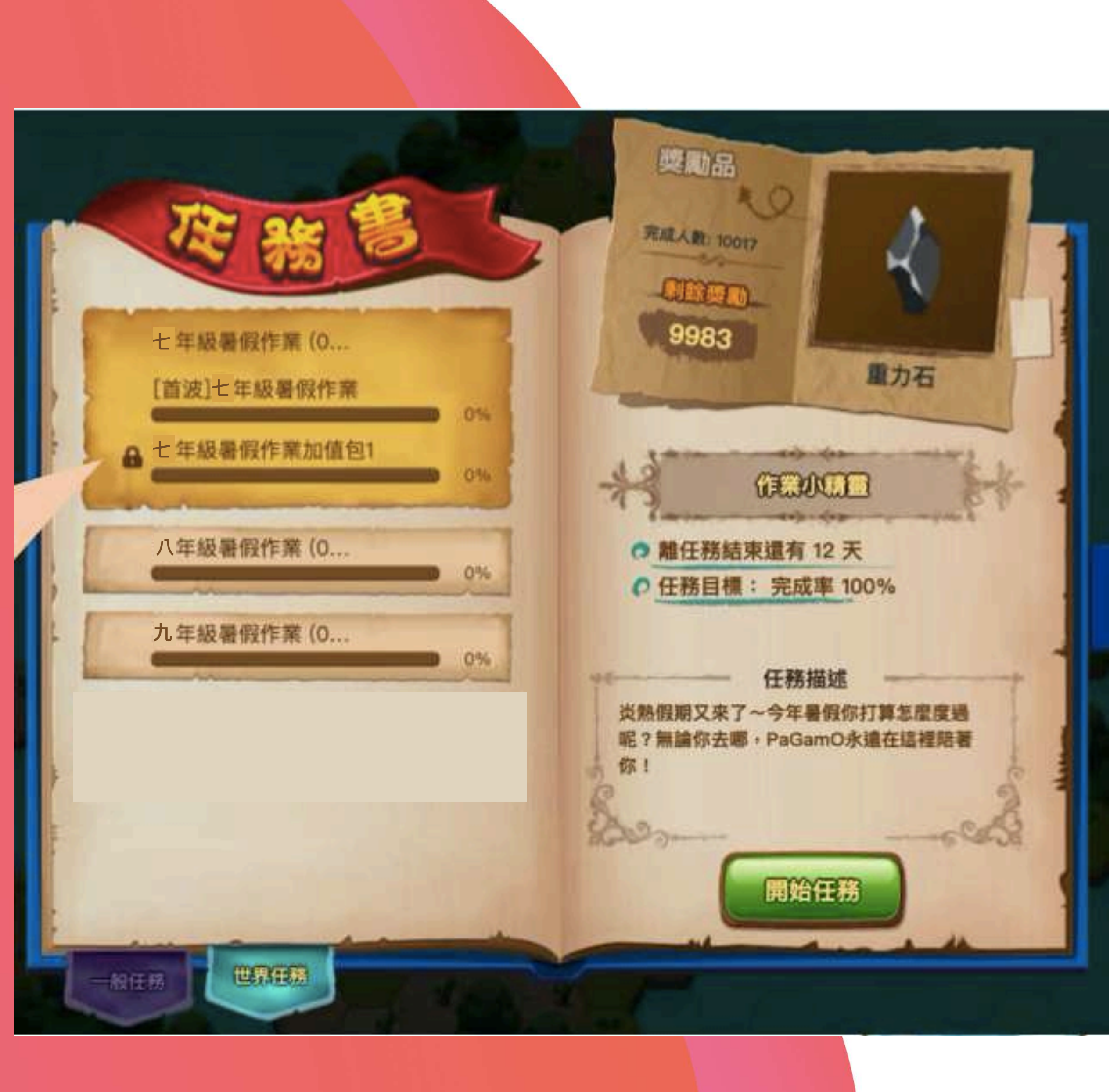

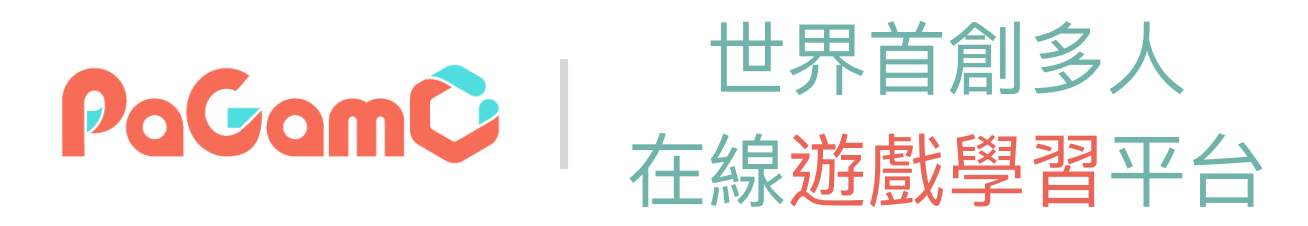

## 國高中任務示意圖

- •暑假作業均會放置在「世界任務」中
- •為確保學生能定期定量的練習,尚未開始的任 務前面會有一個「鎖」的符號,且右下角會顯 示「尚未開始」,需等到指定時間後,系統才 會開放該任務
- •任務時程可參考P.20

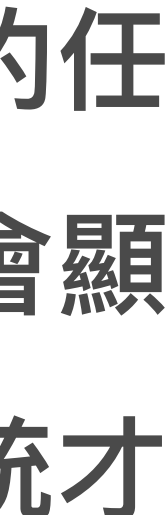

## 暑假作業任務時程

- [學科]連續任務包開放時間:活動開放日當天中午12:00開放參與
- [學科]連續任務包結束時間:皆為9月07日晚間12點
- [跨領域]任務起迄時間:將依照各活動規劃(詳情可參閱PaGamO官方臉書粉絲專頁)

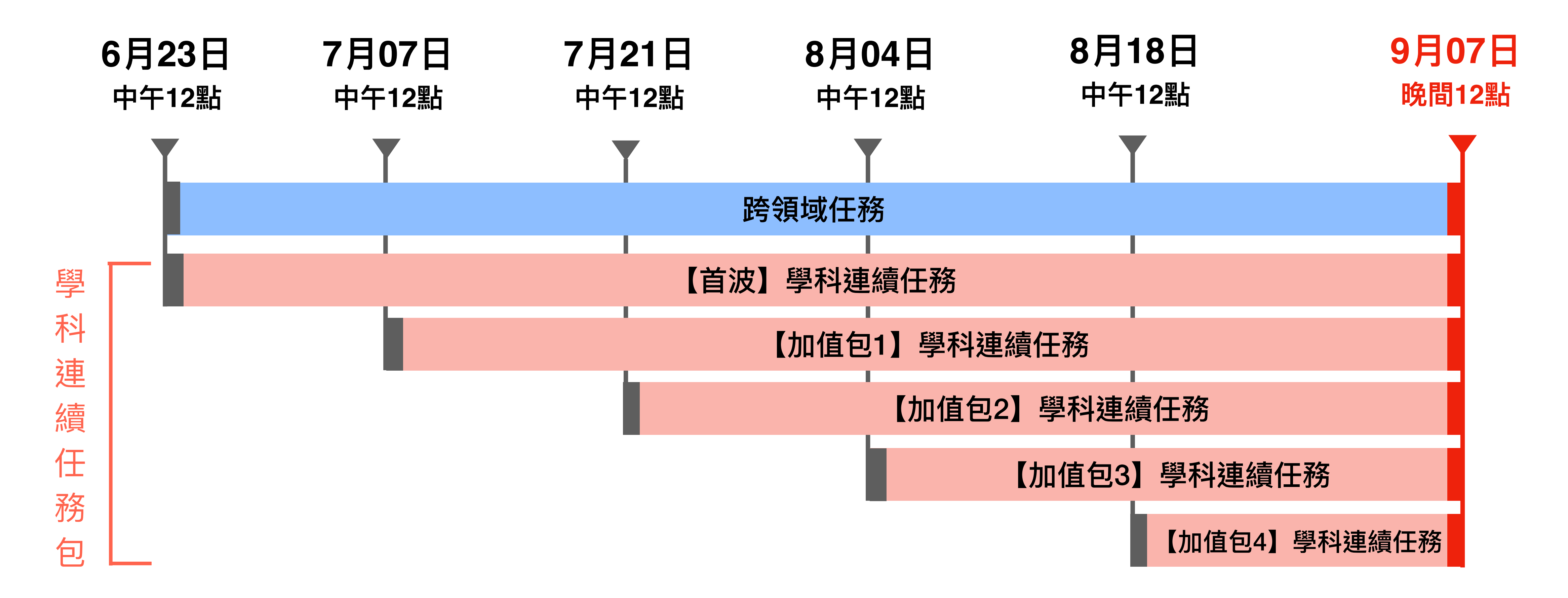

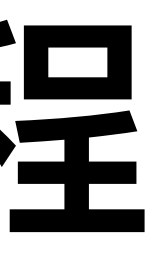

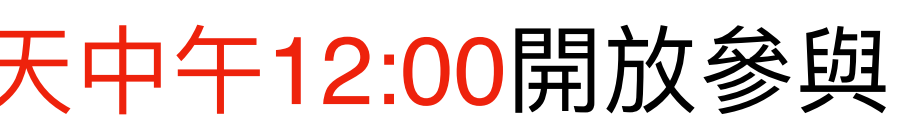

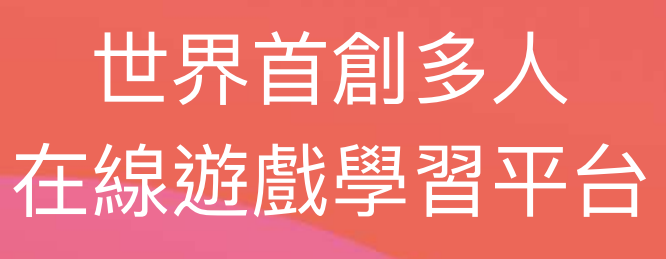

PaGamÇ

# <sup>02</sup> Br# 新 BraGamO暑假作業遊戲方式 PaGamO暑假

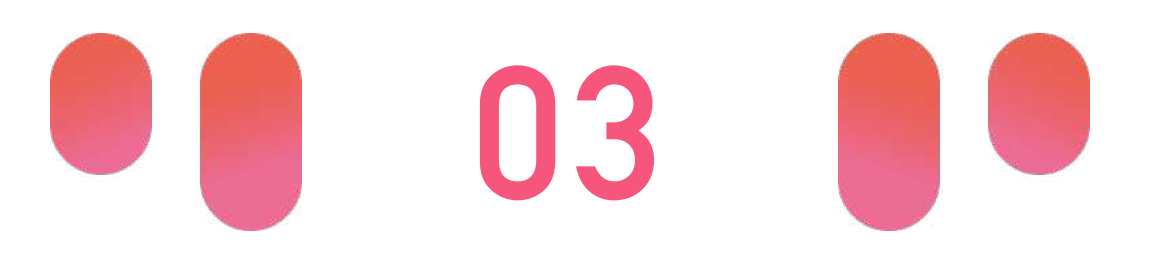

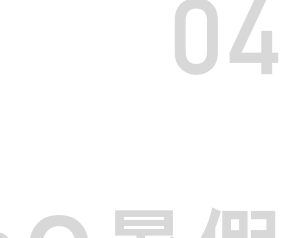

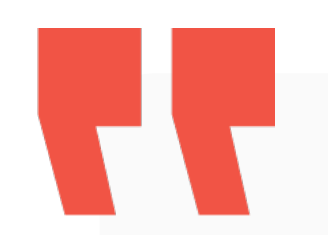

### 03-1 教育雲端帳號/各縣市帳號登入方式

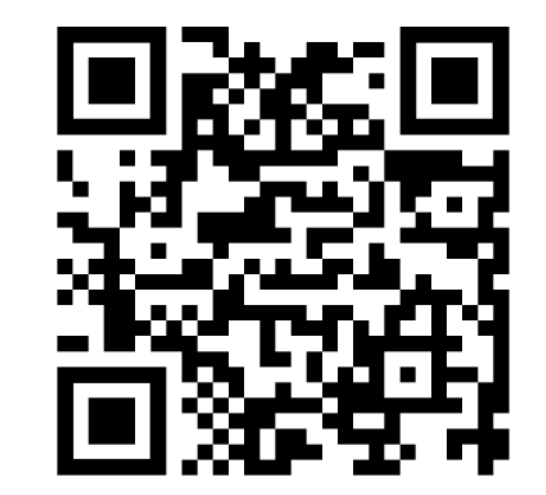

影片教學:

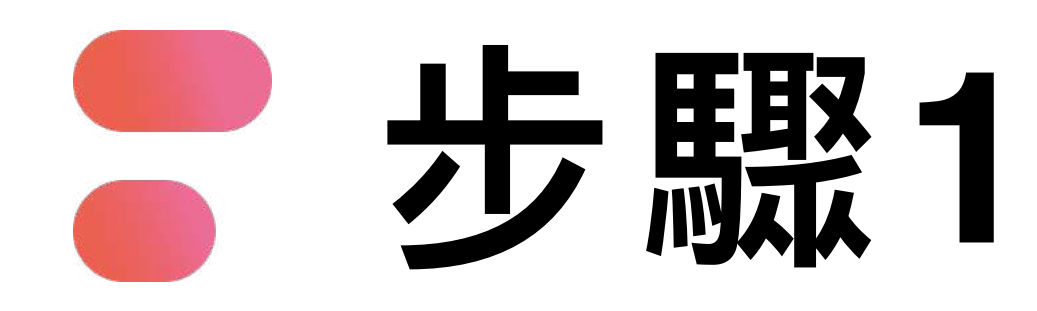

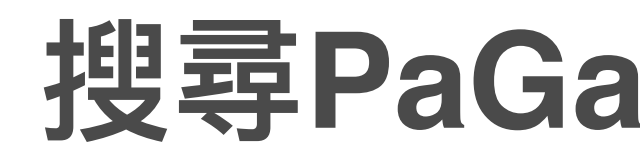

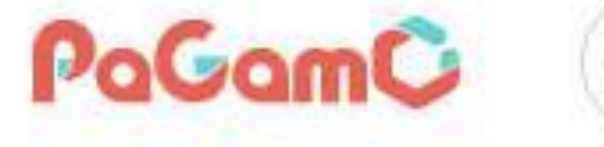

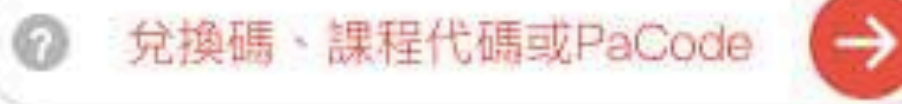

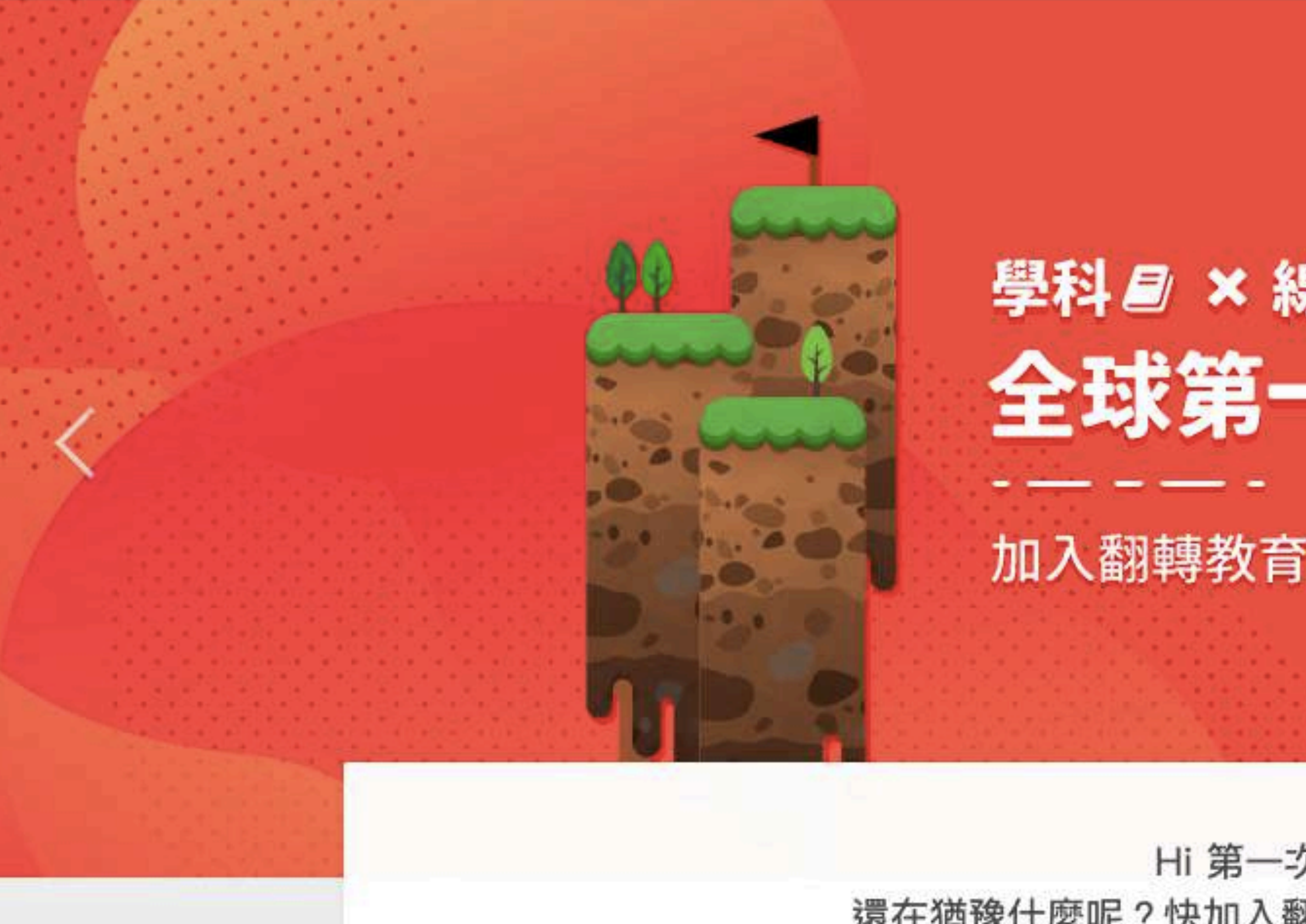

#### 搜尋PaGamO,點選右上角「註冊/登入」

課程列表 PaGamO 素養品學堂 PaGamO介紹 🔻

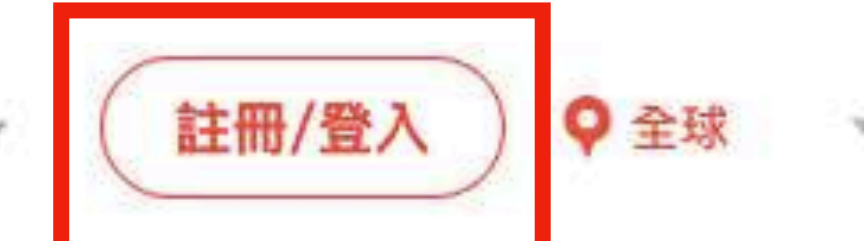

#### 學科圖×線上遊戲 A!? 全球第一的線上學習平台

加入翻轉教育的熱潮,顛覆你對學習的想像

Hi 第一次來到PaGamO嗎? 還在猶豫什麼呢?快加入翻轉教育的熱潮,顛覆你對教室的想像

馬上開始

0 0 0

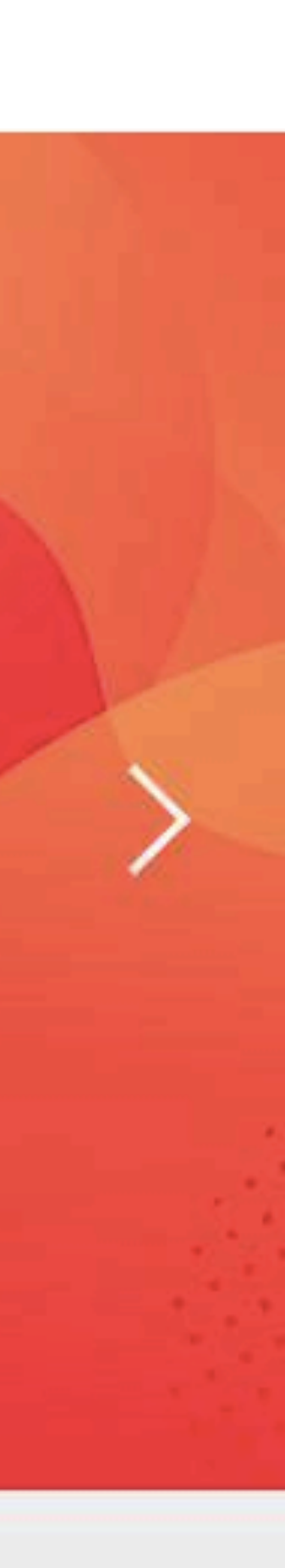

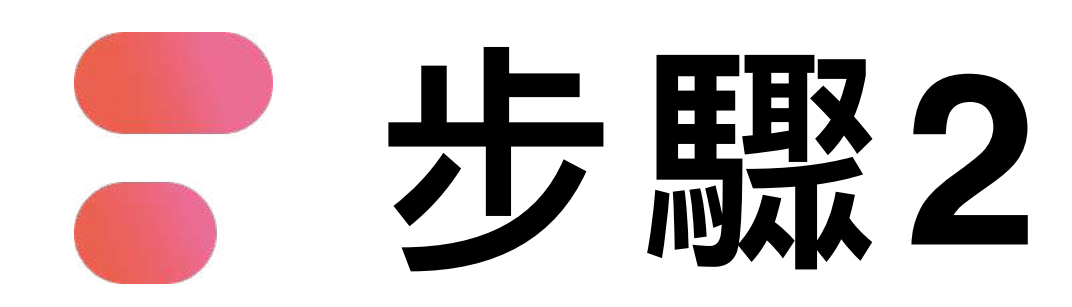

| PaGamO | 輸入PaCode、課程代碼         | 課程列表    | 最新消 |
|--------|-----------------------|---------|-----|
|        |                       |         |     |
|        | PaGam                 |         |     |
|        | 登入                    | 註冊      |     |
| Er     | nail信箱或帳號             |         |     |
| 密      | 石馬                    |         | 6   |
|        | <b>祭 入</b>            |         |     |
|        | 忘記密碼?                 |         |     |
|        | 或用以下帳號<br>f<br>G<br>E | き入<br>d |     |

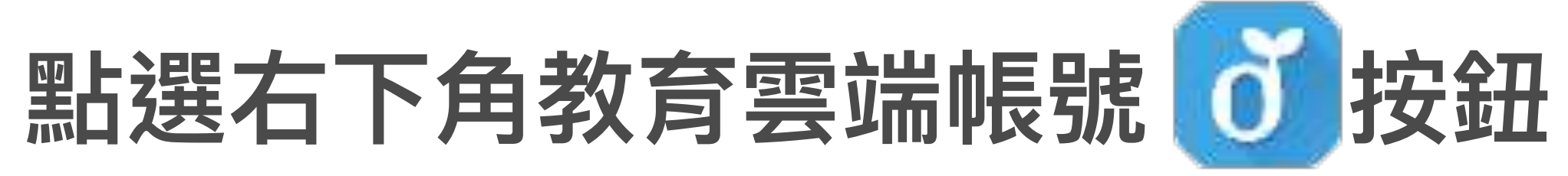

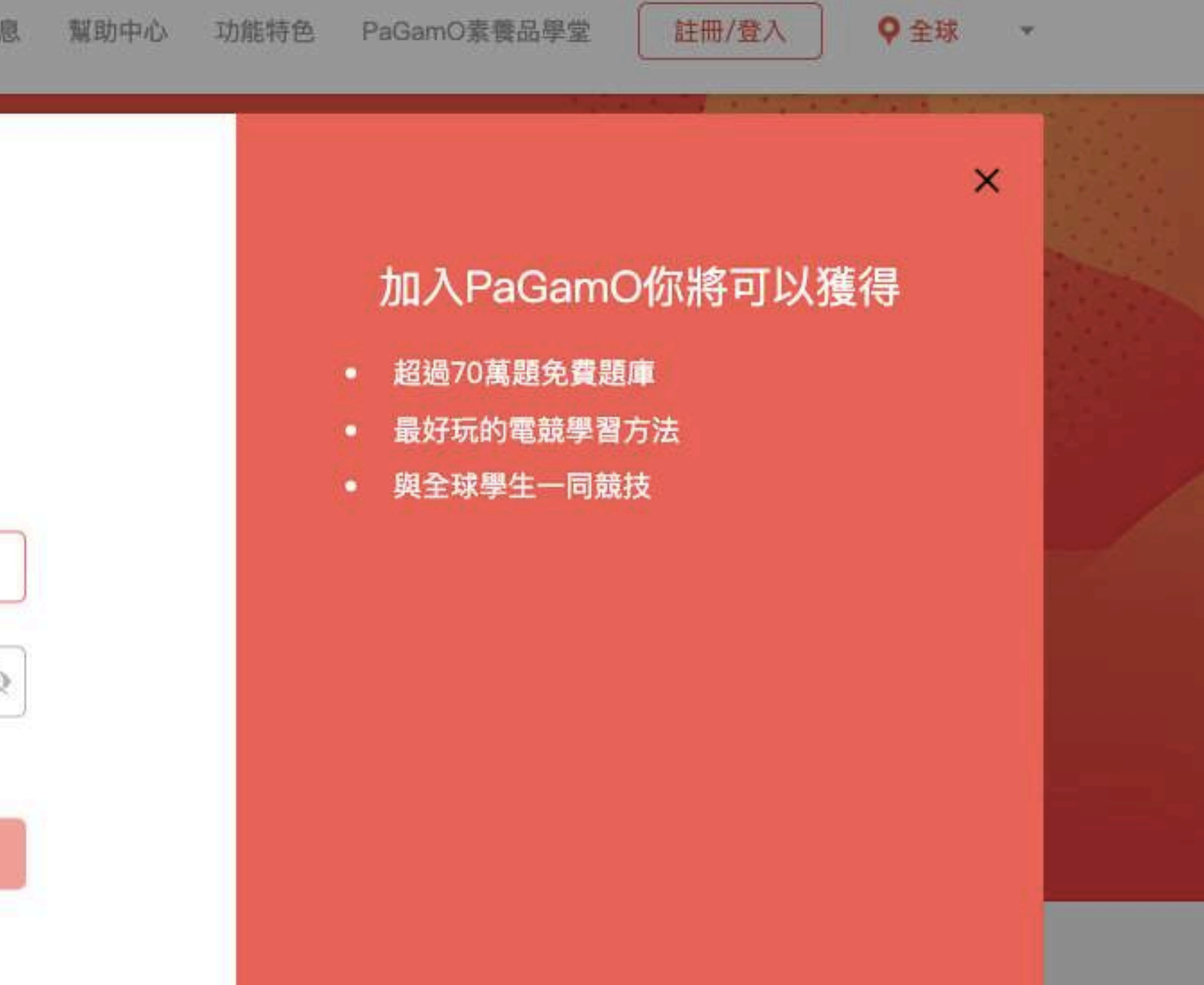

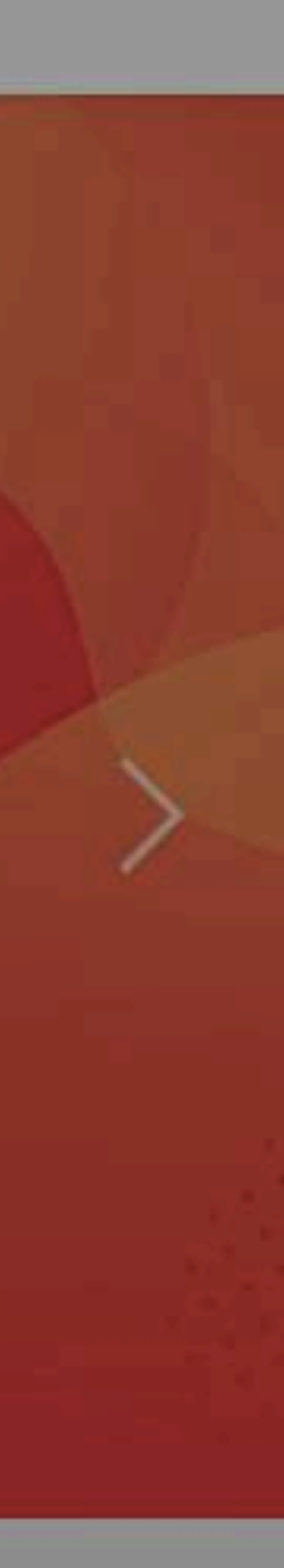

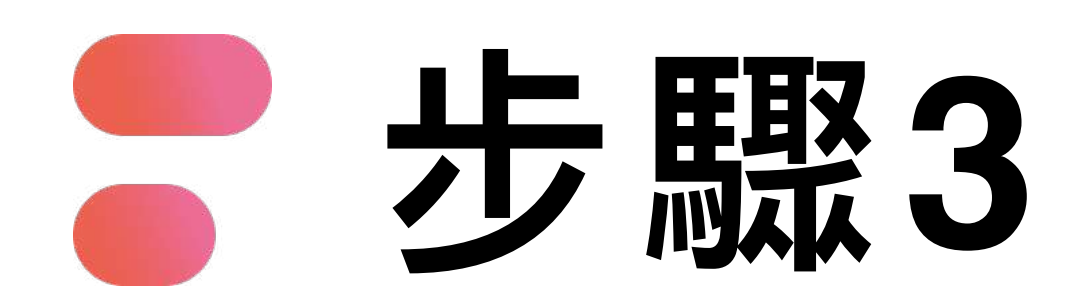

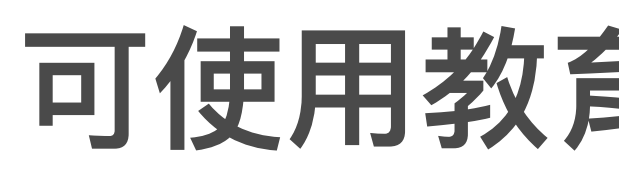

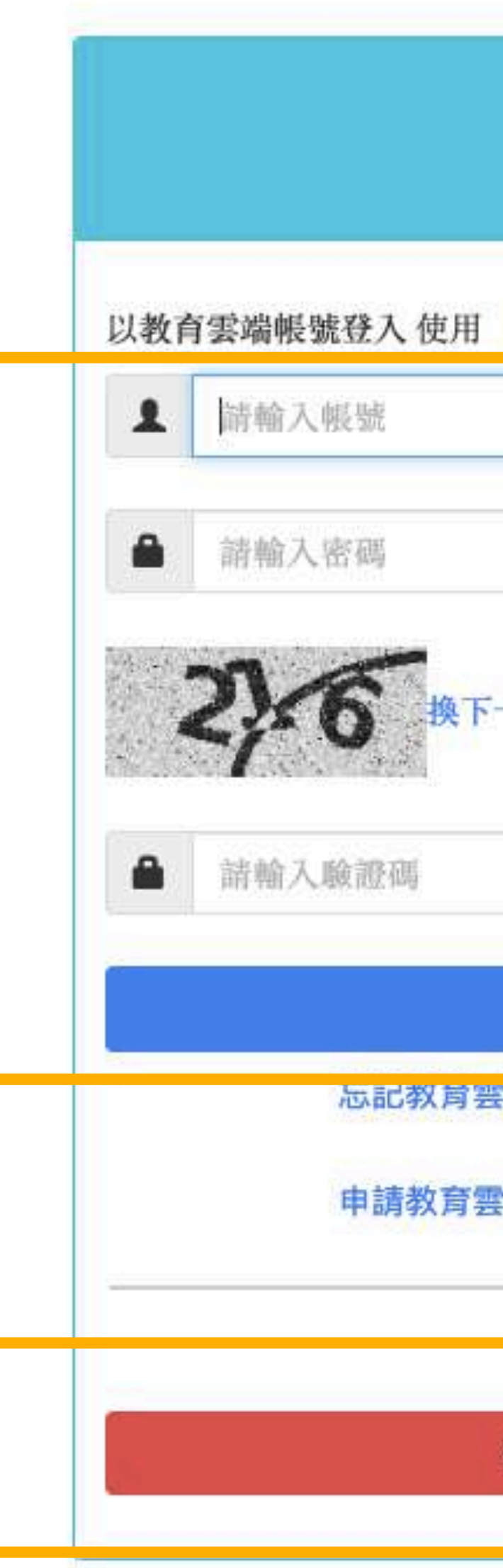

#### 可使用教育部雲端帳號或各縣市帳號登入

| C                                 |              |                    |
|-----------------------------------|--------------|--------------------|
| PaGamO 所提供的服務                     | @mail.edu.tw |                    |
| 一個                                |              | <u>教育部</u><br>雲端帳號 |
| 雲端帳號 忘記教育雲端密<br>雲端帳號 啟用教育雲端帳<br>或 | 馮<br>號       |                    |
| 使用縣市帳號登入                          |              | 各縣市帳號              |

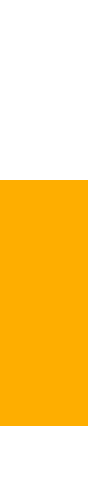

#### 步驟4-A 教育部雲端帳號

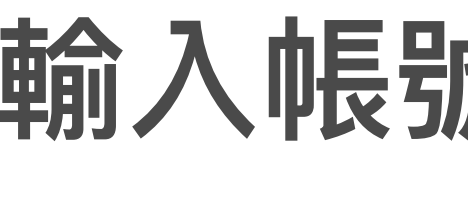

#### 輸入帳號、密碼、驗證碼,點選「登入」 跳轉回PaGamO首頁

| 1 請輸入 | 、帳號            |                         | @mailedu.tw |
|-------|----------------|-------------------------|-------------|
| ▲ 請輸2 | 、密碼            |                         |             |
| A     |                |                         |             |
| ▲ 請輸入 | 、驗證碼           |                         |             |
|       | 簤              | 入                       |             |
|       | 忘記教育雲端帳號       | 忘記教育雲端密碼                | 5           |
|       | 中于主体的大学研究和中国中国 | 도는 CD 성상 것은 전통 사망 소등 0년 | S           |

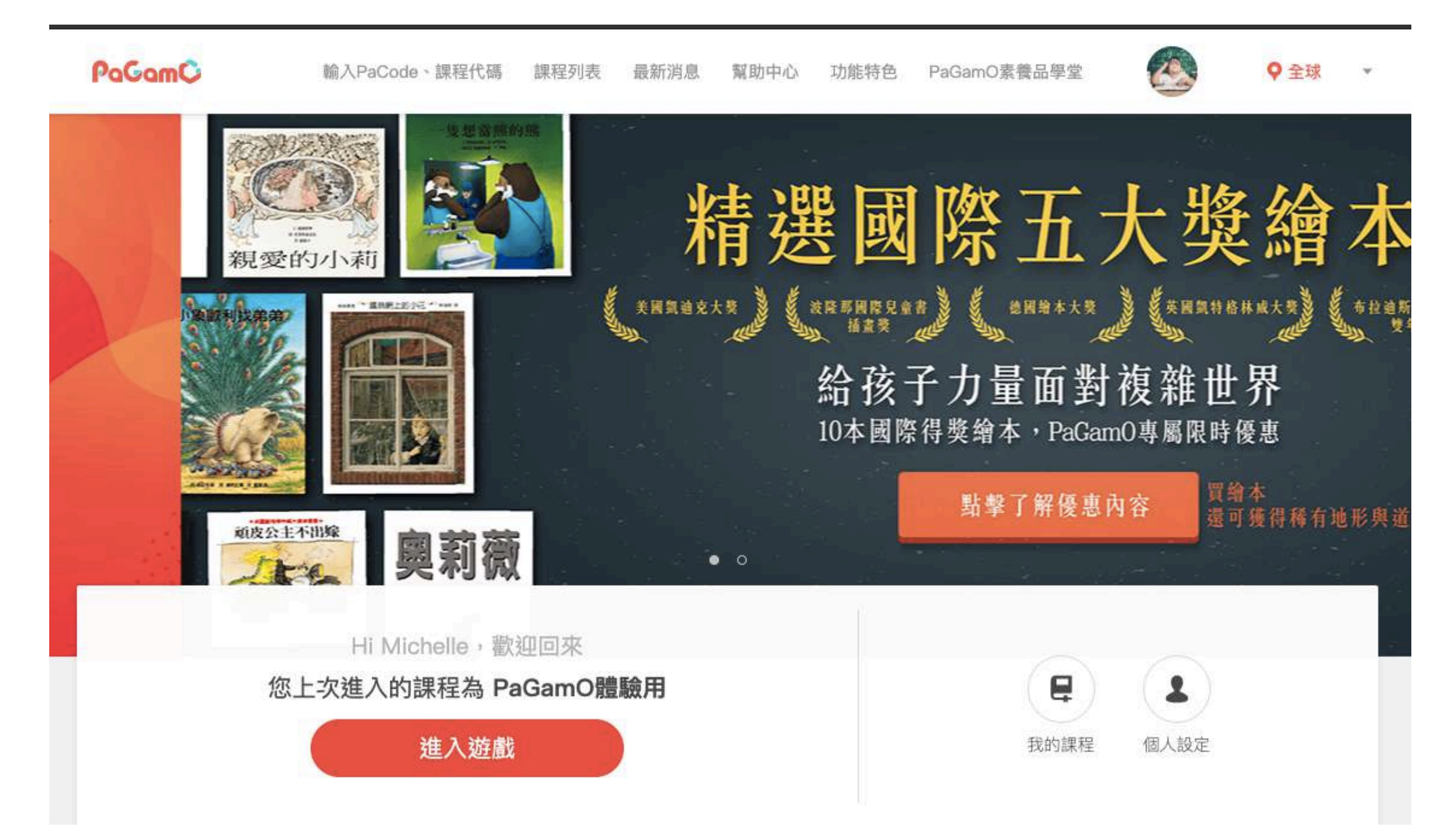

#### 步驟4-B 各縣市帳號

| 1 請輸      | 入帳號            | J 月开我自我的别权相关 | @maiLedu.tw |
|-----------|----------------|--------------|-------------|
|           |                |              |             |
| ▲ 請輸      | 入密碼            |              | 1           |
| 3         | A HAT-M        |              |             |
| <         |                |              |             |
| ▲ 誌輸      | 入 脑合部队和巴       |              |             |
| - 107 TEL | A ZARA HIL 199 |              |             |
|           | 8              | 1入           |             |
|           | 忘記教育雲端帳號       | 忘記教育雲端密碼     | 5           |
|           | 申請教育雲端帳號       | 啟用教育雲端帳號     | ŧ           |
|           |                |              |             |

#### 縣市帳號登入

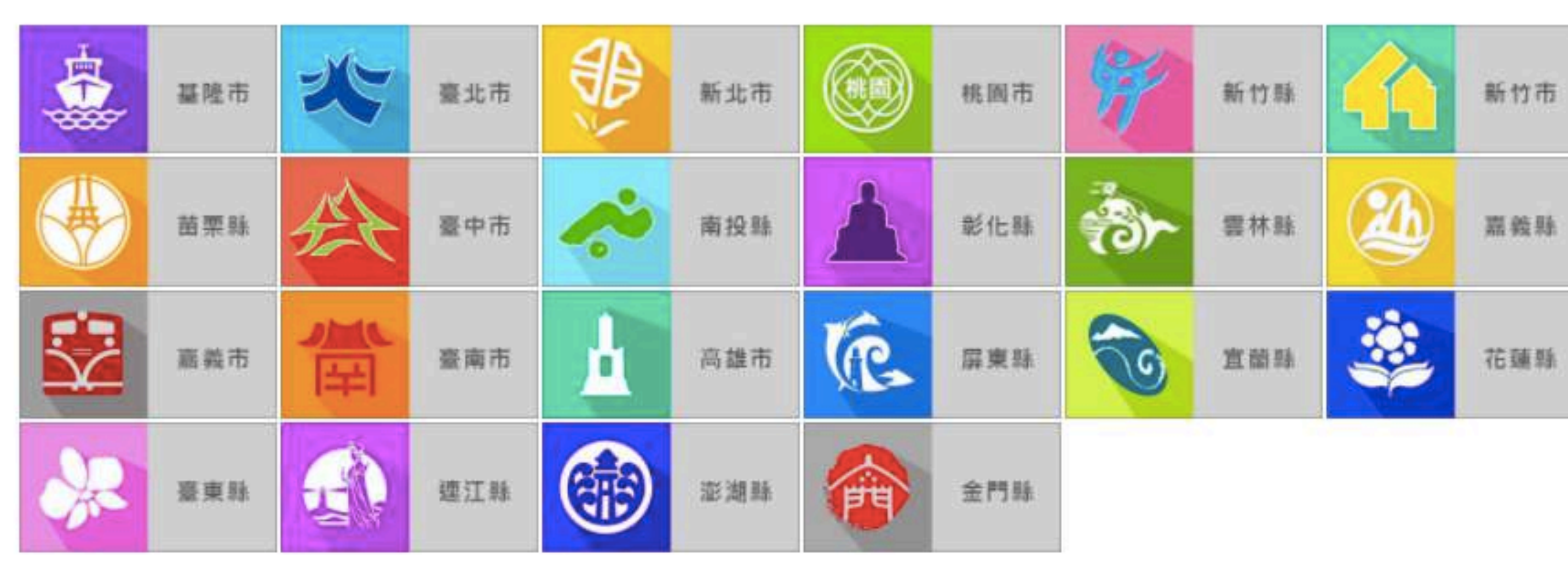

## 點選「使用縣市帳號登入」

#### 選擇任教或就學的縣市

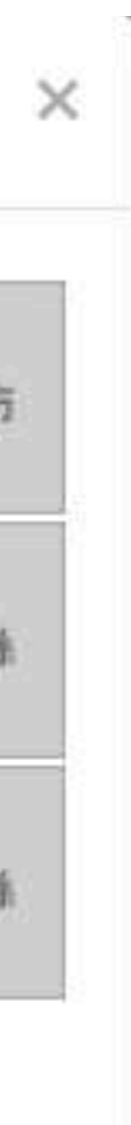

|    | 步驟5-A<br>各縣市帳號<br>有教育部雲端帳號者      |          |  |
|----|----------------------------------|----------|--|
| 您必 | 須登入才能使用 🏀 所提供的服務                 | ord?     |  |
| A  | 請選擇學校所在區域                        | \$       |  |
| æ  | 請選擇學校                            | \$       |  |
| 1  | 請輸入帳號 (例如:axer) 或班級座號 (例如:60101) |          |  |
|    | 請輸入密碼                            | も響機面白加下・ |  |

登入 登入 1. 檢視您的網路認證資料 2. 檢視您的個人資料交換內容

同意授權

### 目關資訊(各縣市所需資料皆不同) 同意授權

#### 「教育部雲端帳號者」點選「我知道了」, 專回PaGamO首頁

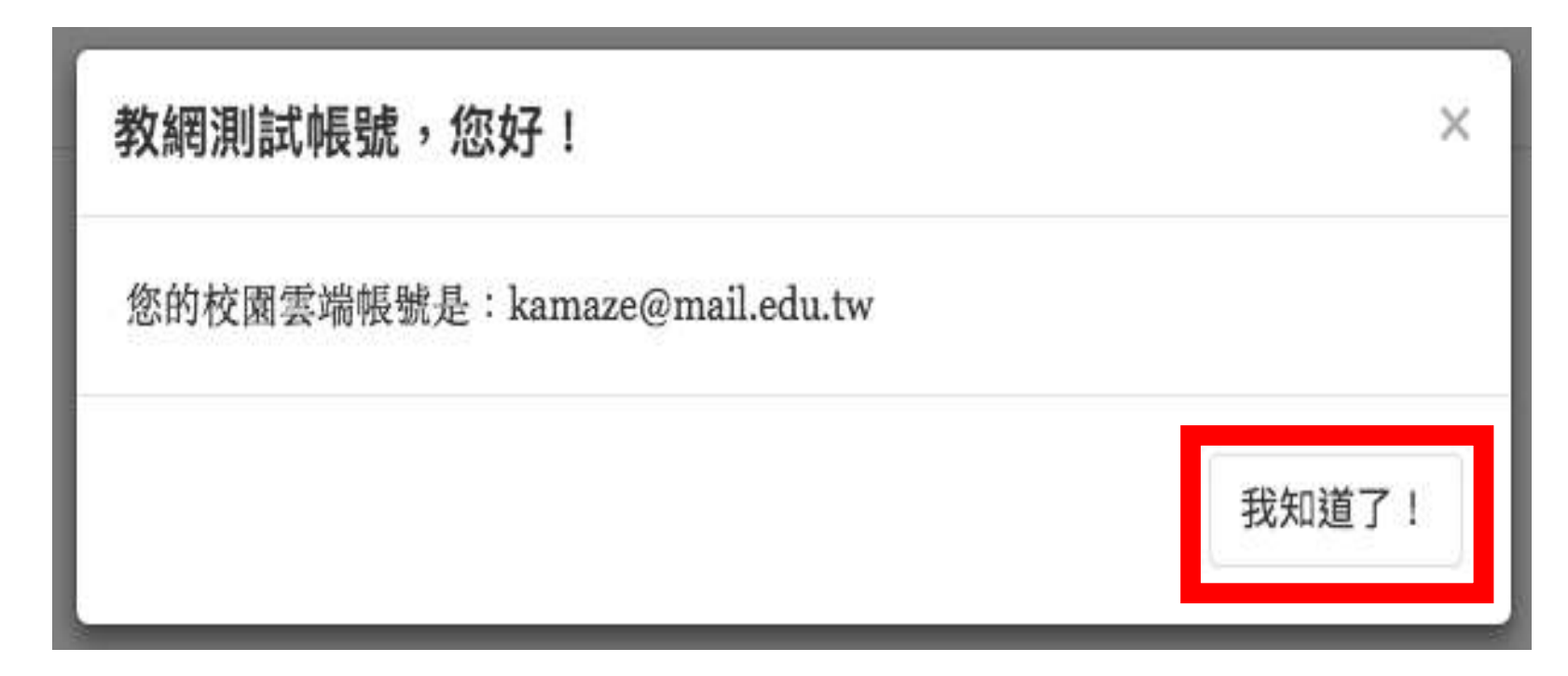

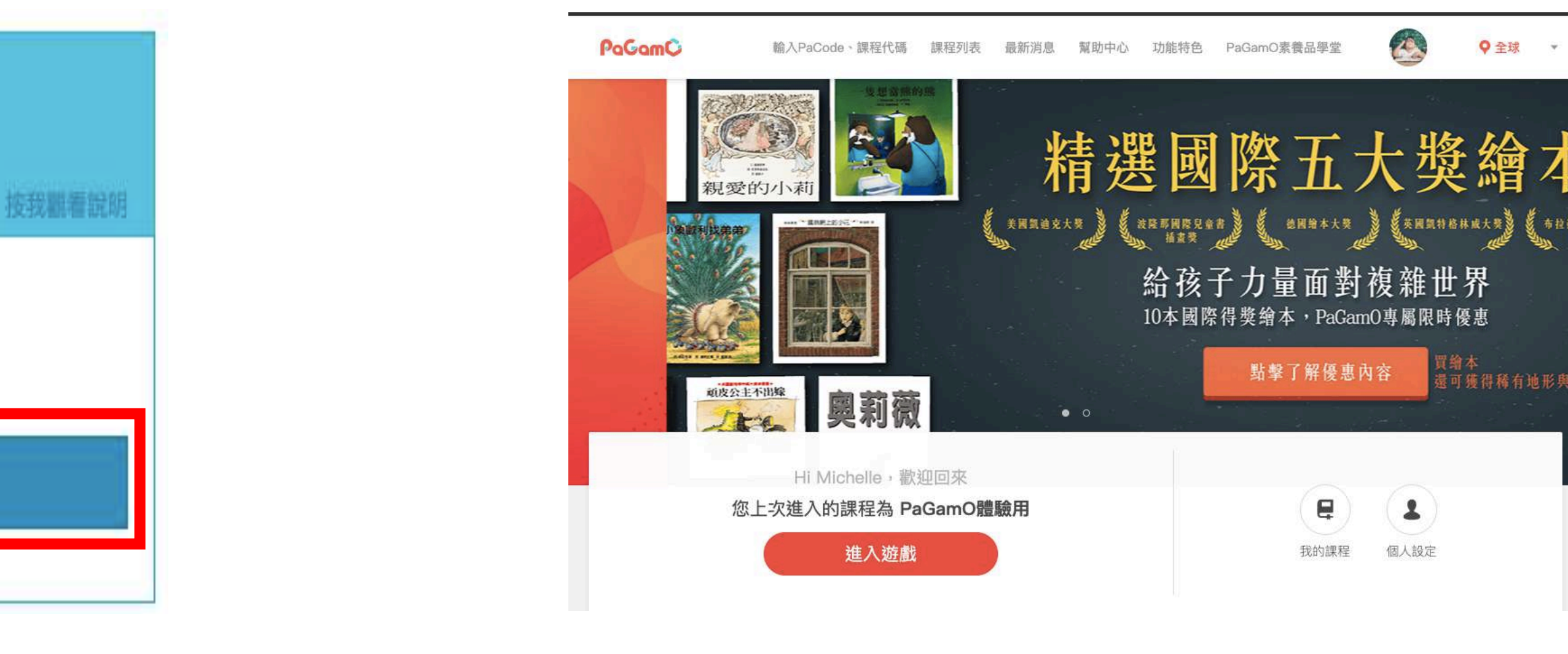

| 步驟5-B-1<br>各縣市帳號 |                                  |      | 填寫框<br>允許同 |
|------------------|----------------------------------|------|------------|
| BIX              | 無教育部雲端帳號者                        |      | 點選         |
| A                | Forgot passw<br>請選擇學校所在區域        | ord? |            |
| æ                | 請選擇學校                            | \$   |            |
| 1                | 請輸入帳號 (例如:axer) 或班級座號 (例如:60101) |      |            |
| •                | 請輸入密碼                            | 的授權  | 項目如下:      |

登入

U

1. 檢視您的網路認證資料

2. 檢視您的個人資料交換內容

同意授權

### |關資訊(各縣市所需資料皆不同) |意授權

#### 好哦!」建立教育部雲端帳號

| 很抱歉・您沒有  | 教育雲端帳號!            | ×                                          |                             |
|----------|--------------------|--------------------------------------------|-----------------------------|
| 您還沒有非    | o育雲端帳號,請您建立帳號!     |                                            |                             |
| <u>(</u> |                    | 好叩我 1                                      |                             |
|          | <b>該育體</b> 条單一簽入服務 |                                            |                             |
| 按我觀看說明   |                    | 即將為總建立教育要端相號                               |                             |
|          |                    | L w 3.tp                                   | en                          |
|          |                    | 帳號必須以小寫其文字母開<br>20個字元,除了其、數字及<br>數不喜歡上面的幅號 | 酮・最短6個字元<br>廴、以外均不得側<br>下─┙ |

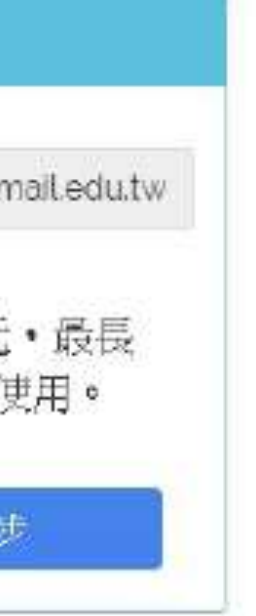

### 步驟5-B-2 各縣市帳號 無教育部雲端帳號者

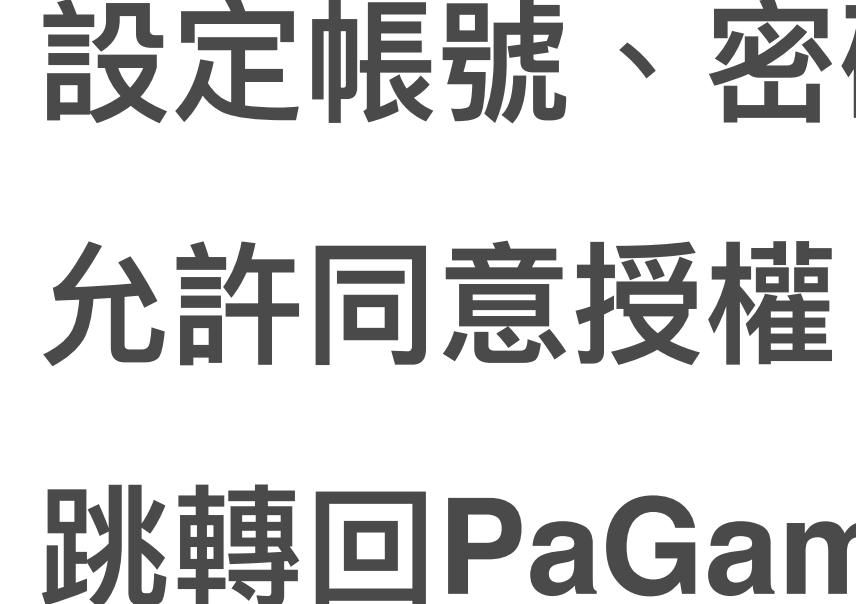

| 讟 | <u>教育雲端帳號</u>  |              |
|---|----------------|--------------|
| L | example.pagamo | @mail.edu.tw |
|   | *****          |              |
| 1 |                |              |
| X | 請輸入您的備用電子邮件    |              |
| X | 請再次輸入您的備用電子郵件  |              |
|   | 建立新帳號          |              |

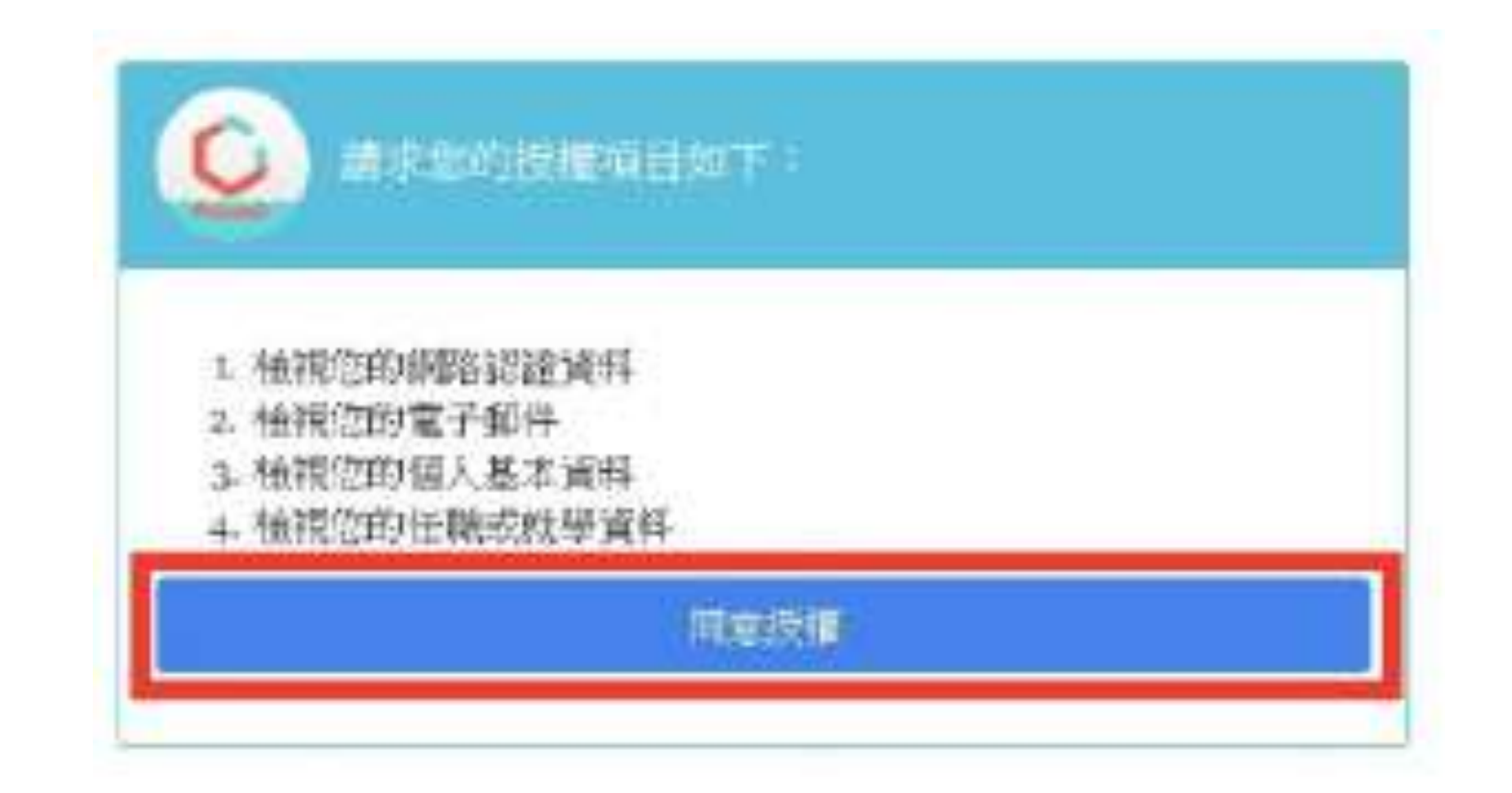

#### 設定帳號、密碼、信箱

#### 跳轉回PaGamO首頁

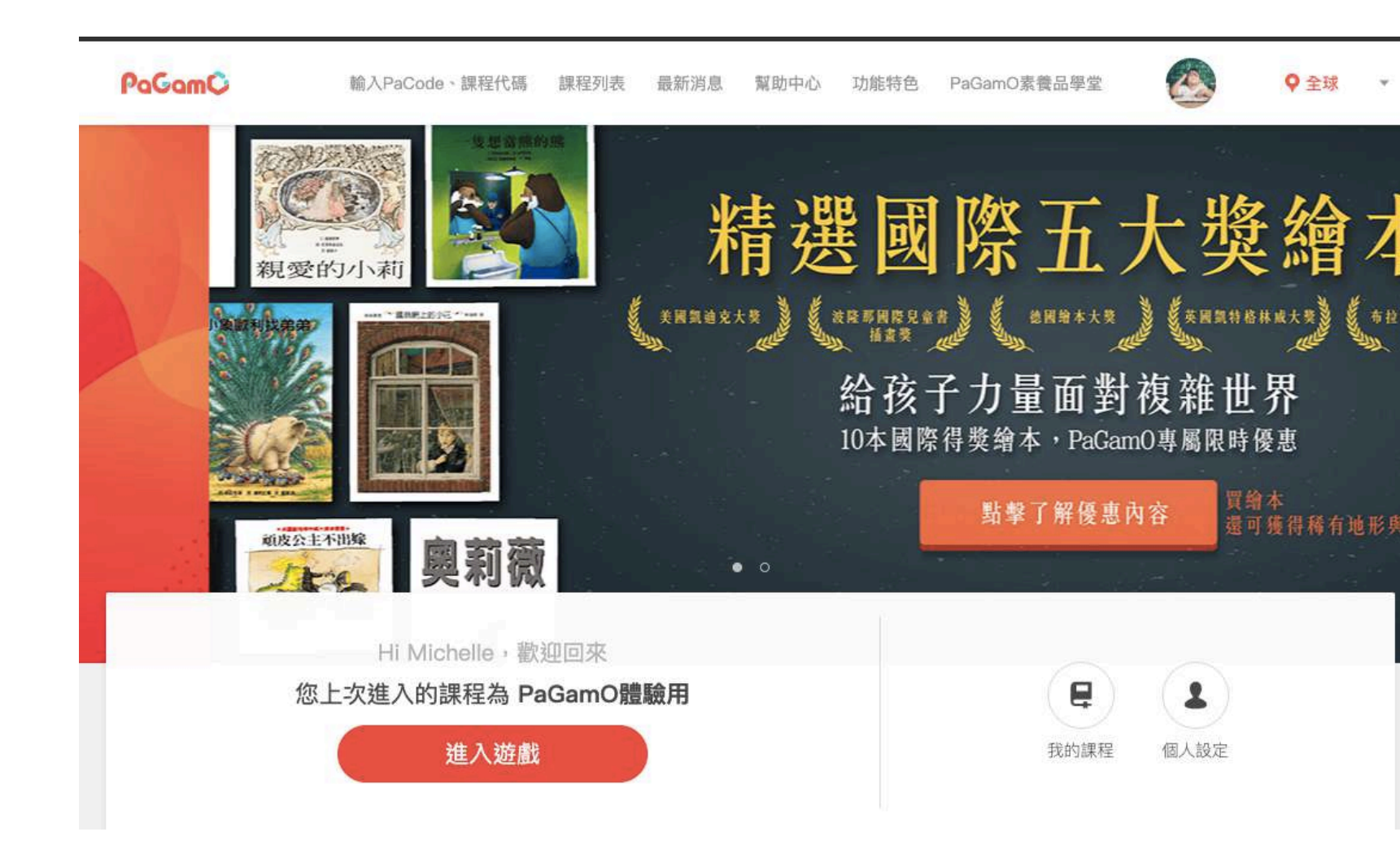

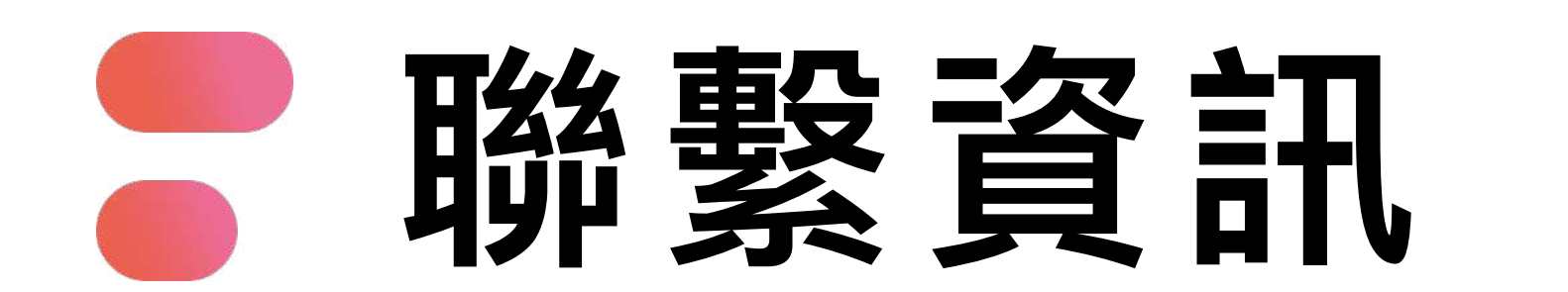

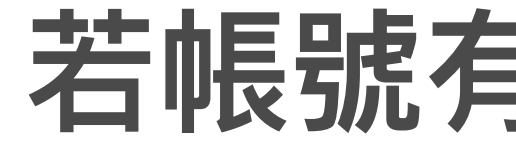

### 若教育雲端帳號無法登入 請聯繫學校資訊組或各縣市教育局/處負責單位

#### 若帳號有問題請聯繫下列窗口

### 或撥打教育體系身份驗證服務小組

#### 客服電話:04-2222-0507

### 03-2 PaGamO遊戲方式

請直接參考影片教學

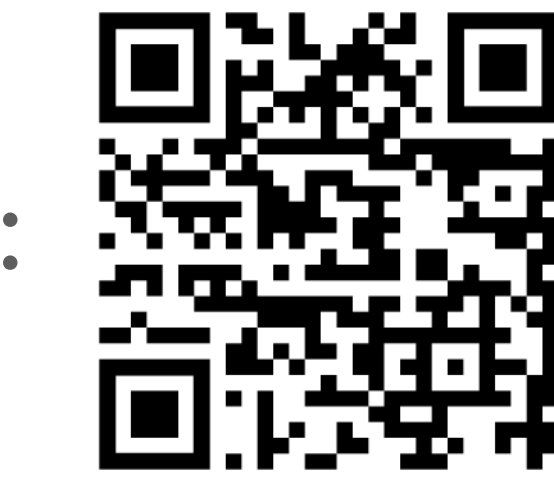

影片教學

# <sup>03</sup> <sub>作業活遊戲方式</sub> PaGamO暑假作業成果檢核

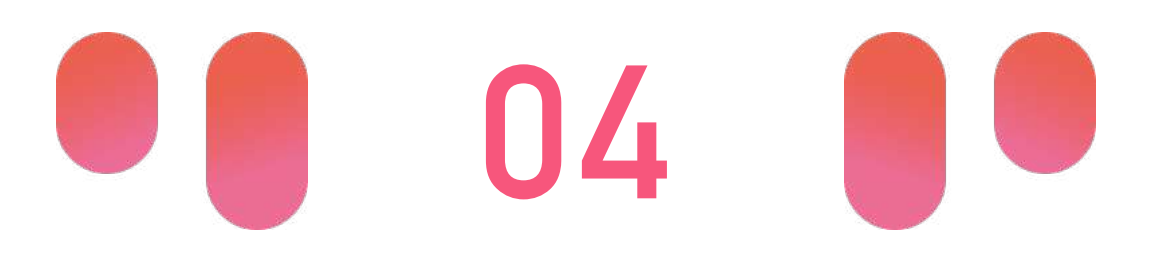

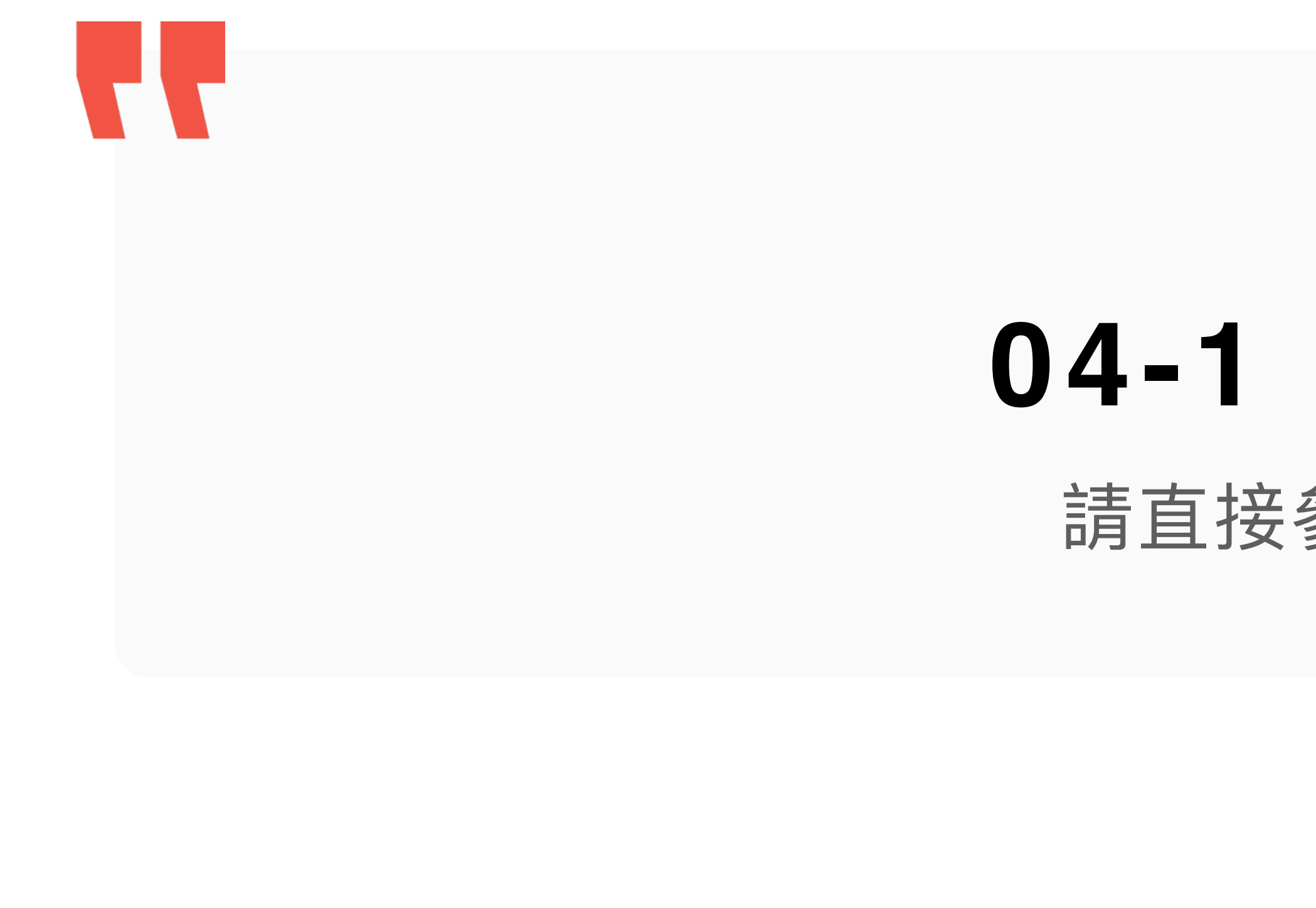

## 04-1 建立班級

請直接參考影片教學

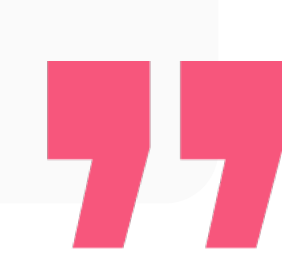

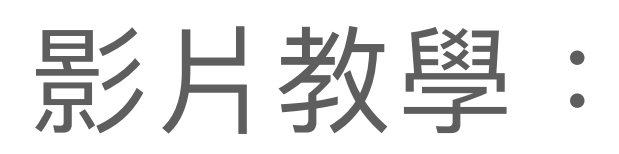

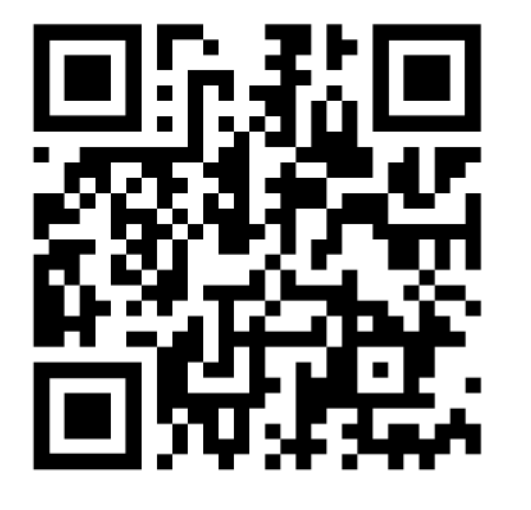

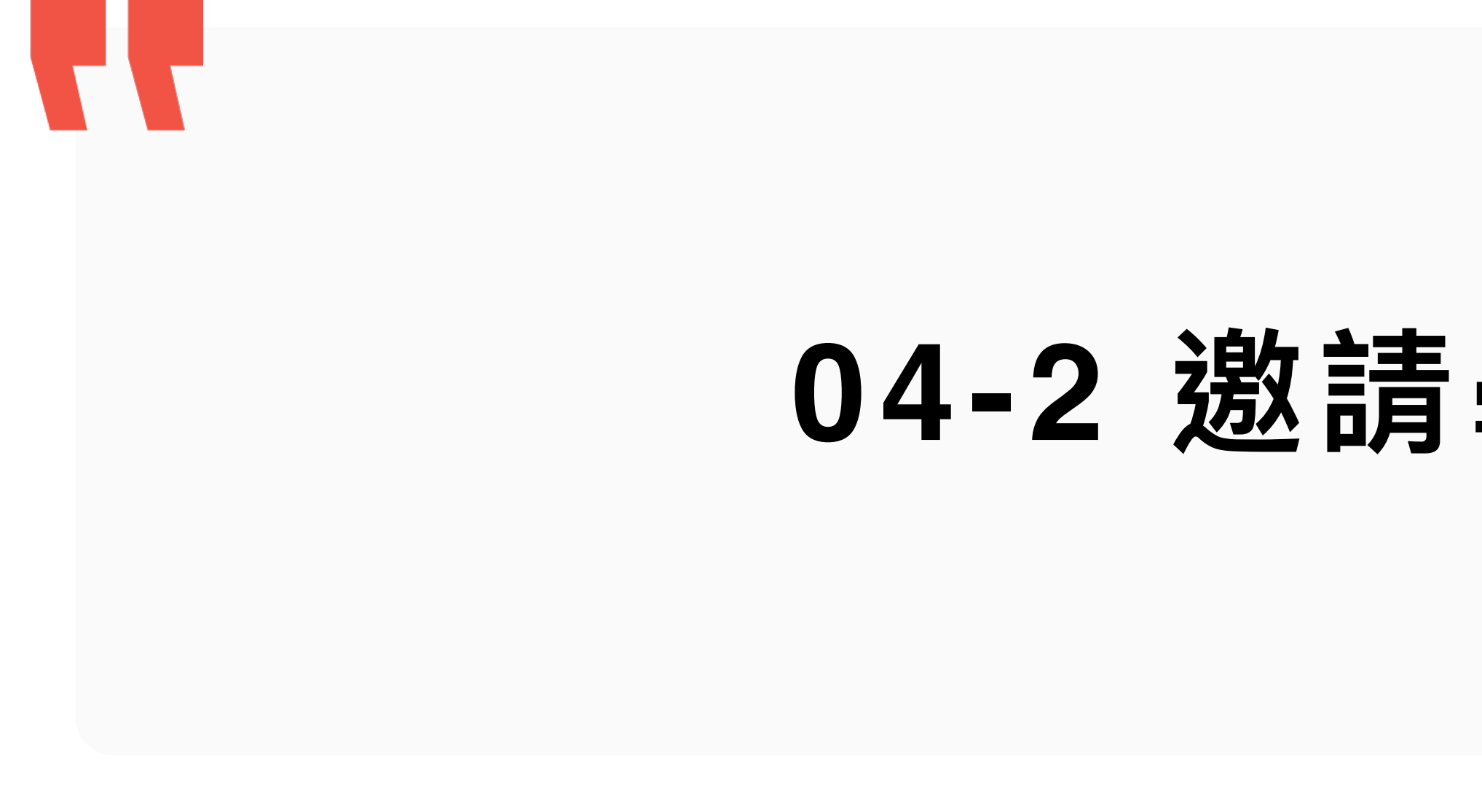

### 04-2 邀請學生加入班級

77

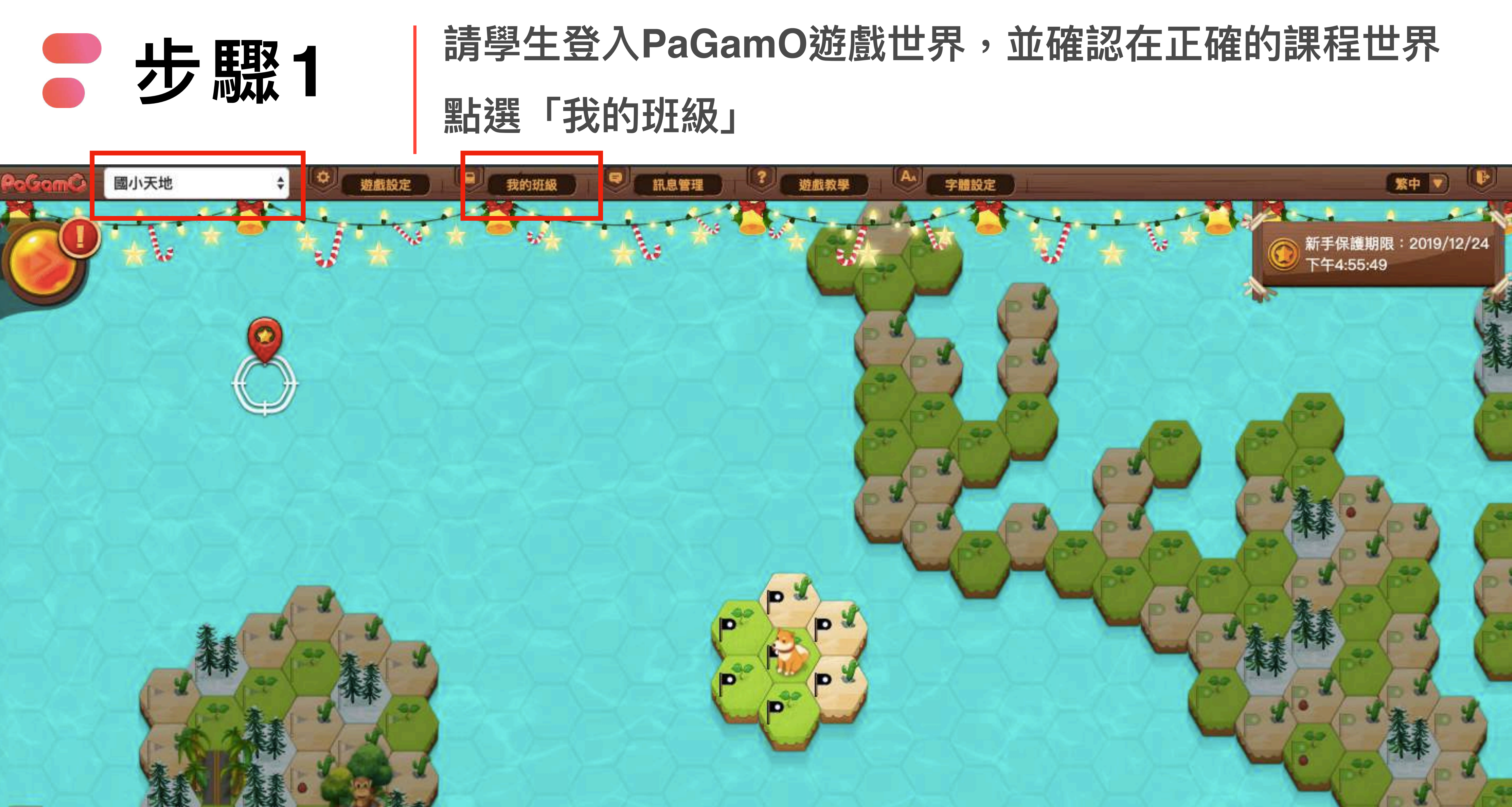

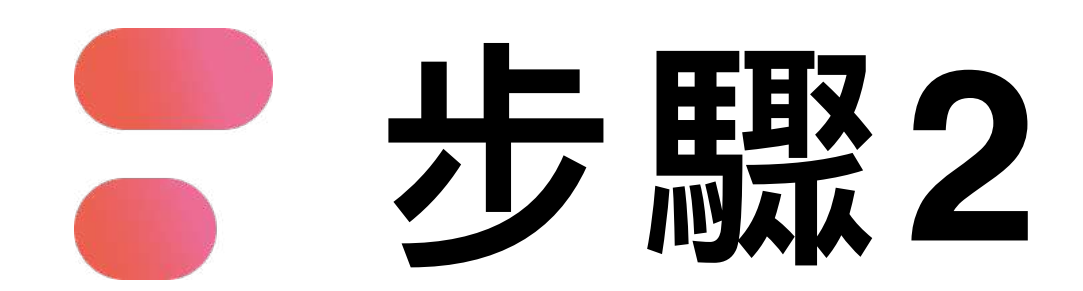

### 輸入班級代碼 點選「加入班級」

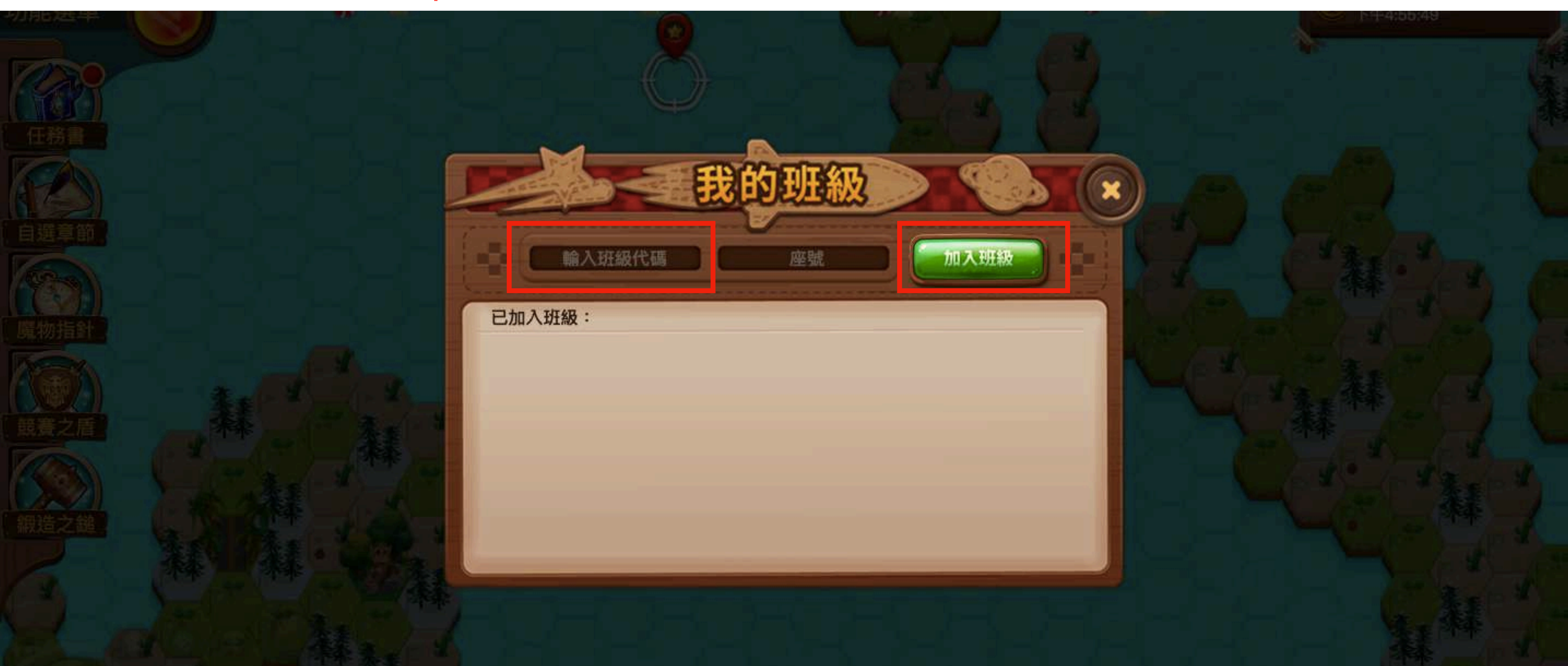

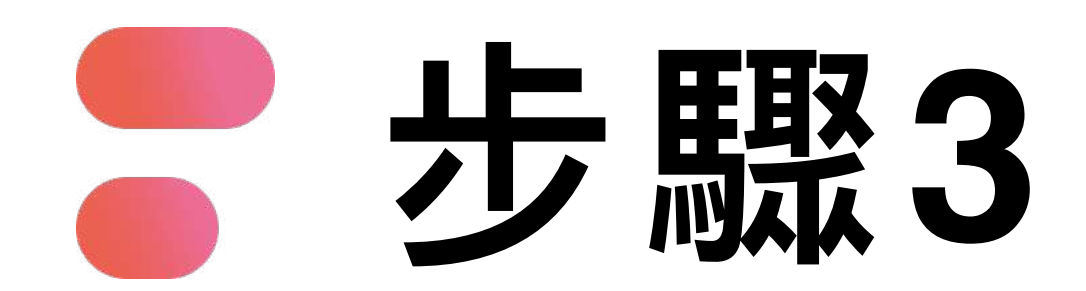

### 若下方有出現班級名稱,則代表成功加入班級 教師即可在教師後台查看學生的學習成果

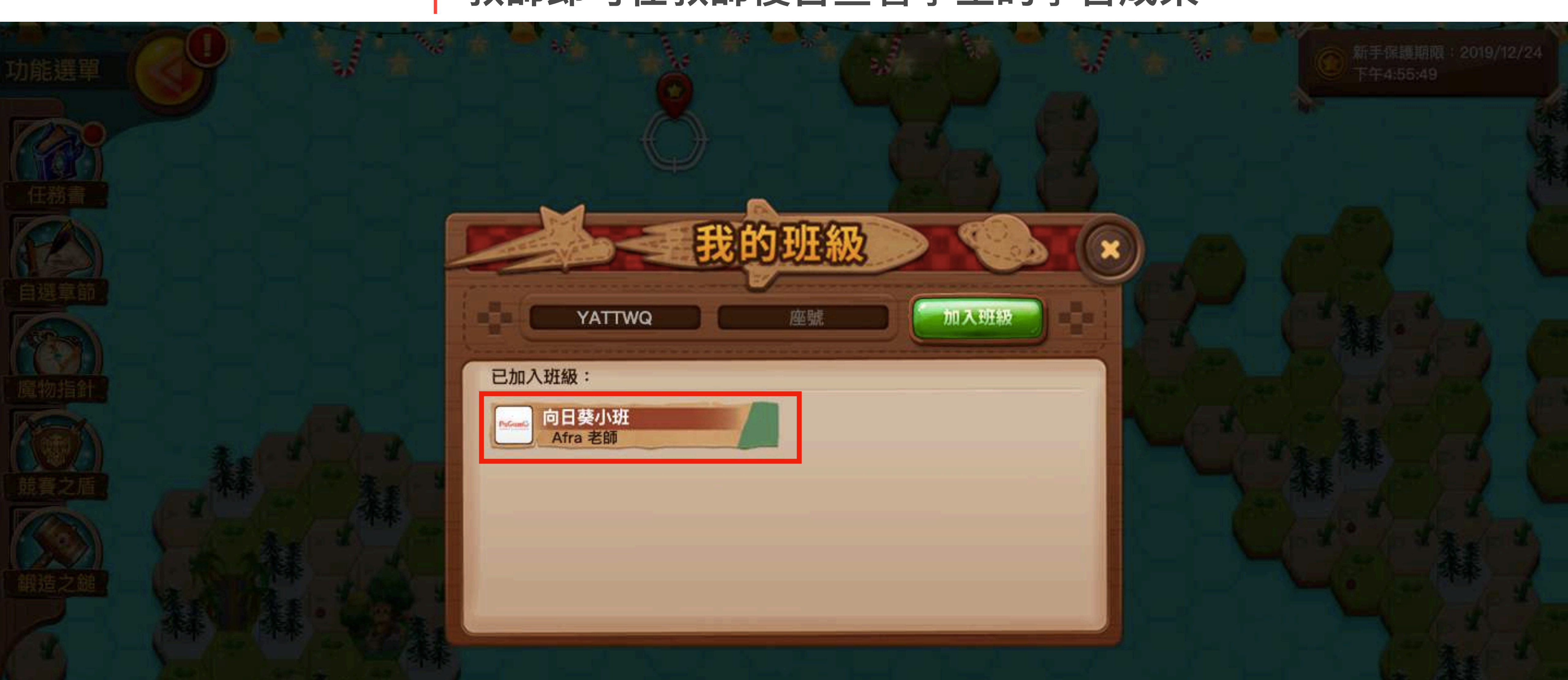

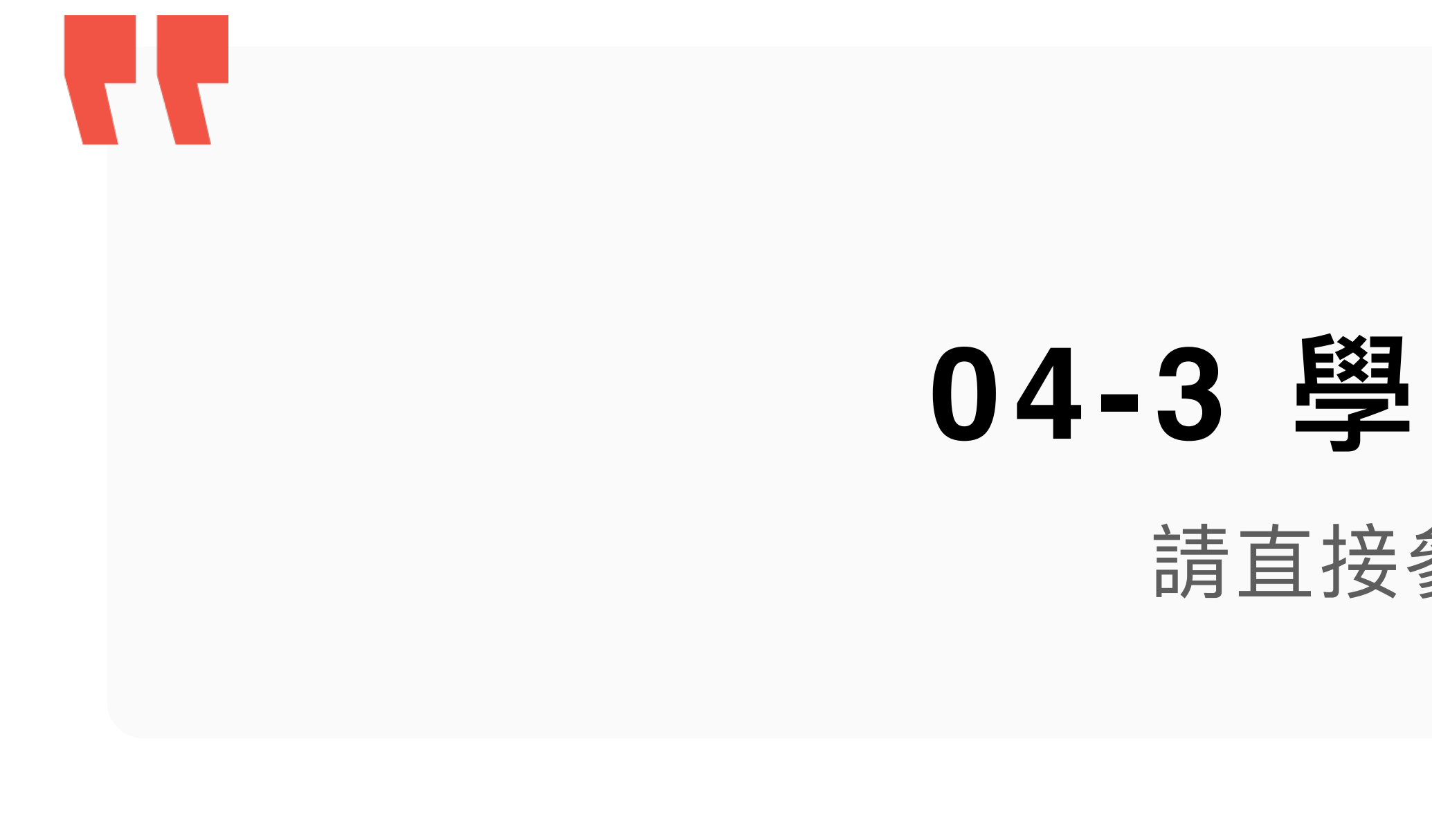

### 04-3 學習成果檢核

請直接參考影片教學

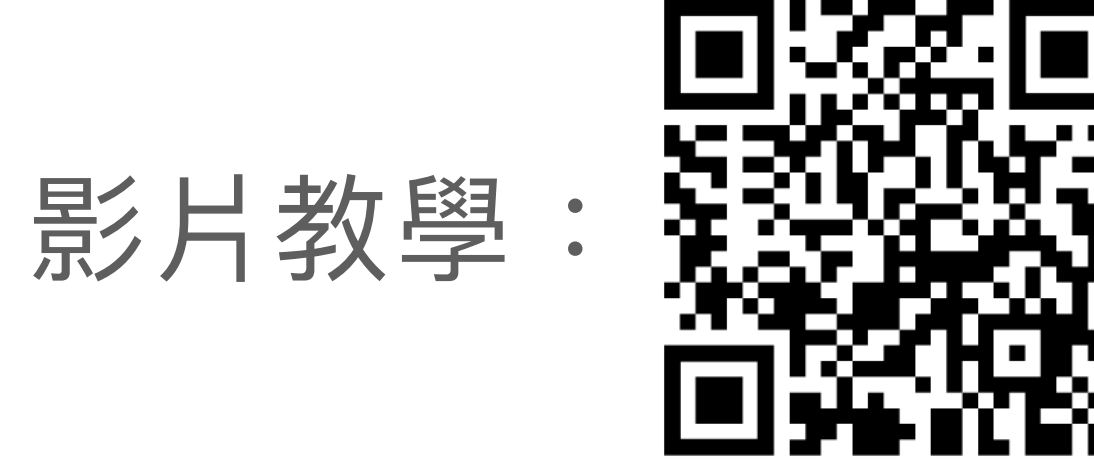

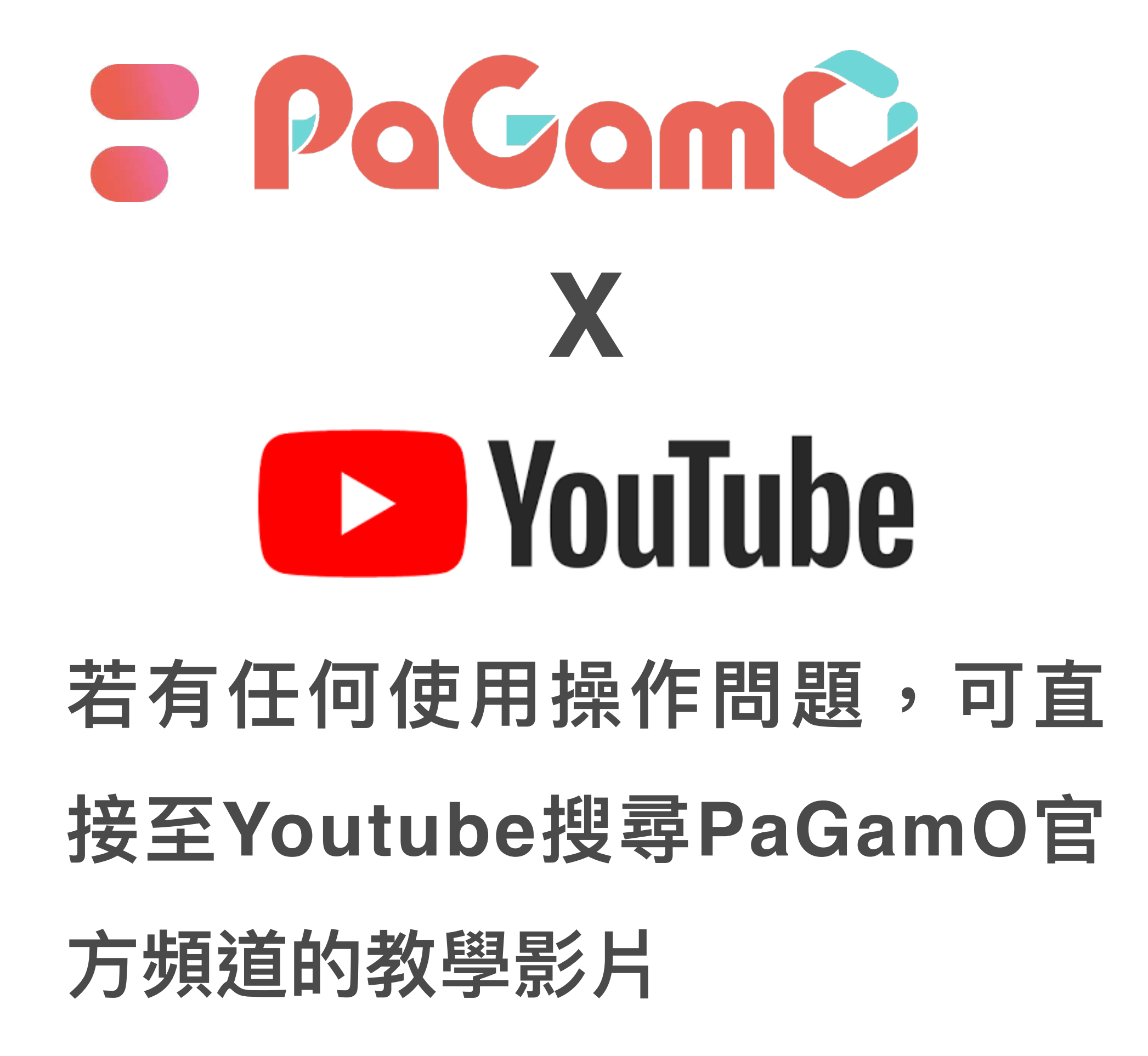

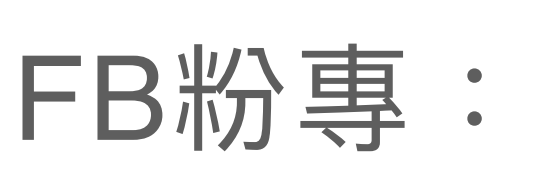

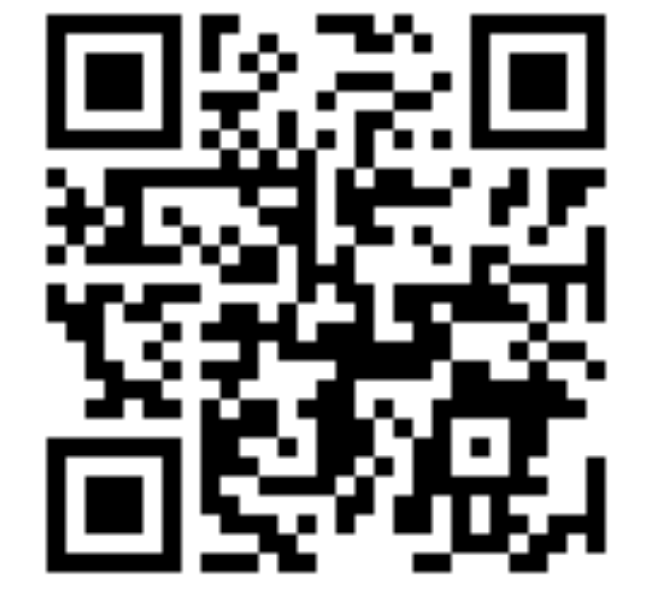

#### 世界首創多人 PaGamÇ

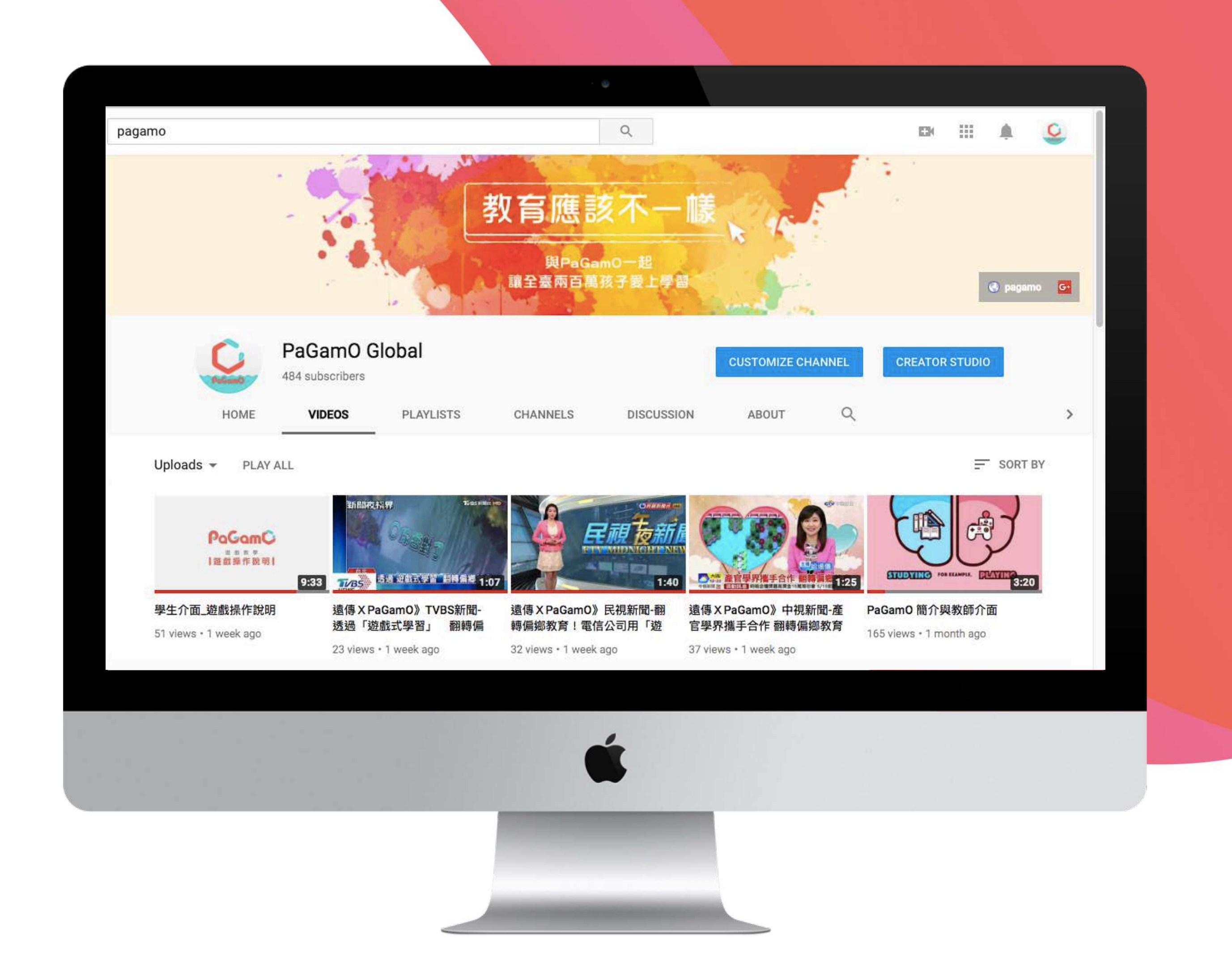

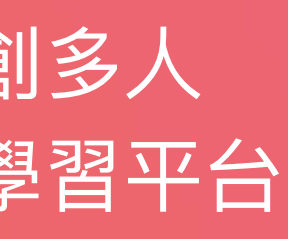

## PaGamO寒暑假作業活動 常見問題

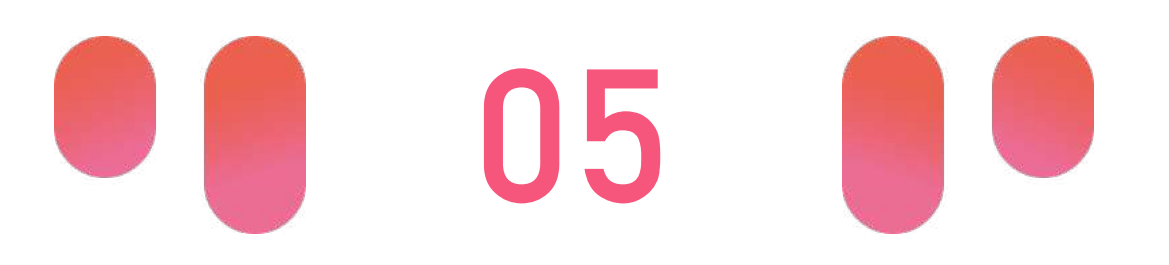

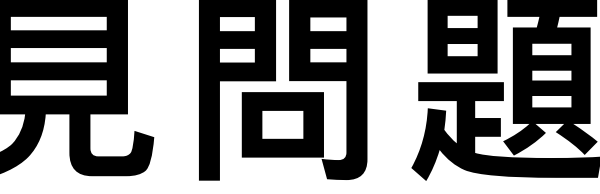

## 常見問題

#### 任務的開始時間? 皆於活動開始日的中午12:00開放參與

- 為什麼我無法在活動開始日,看到所有的跨領域任務**?**
- [暑假作業] 我是小學六年級,要升上國中一年級,我該參與哪個年級的任務? 因暑假作業用於協助玩家複習學科內容,建議以原年級學科任務為主

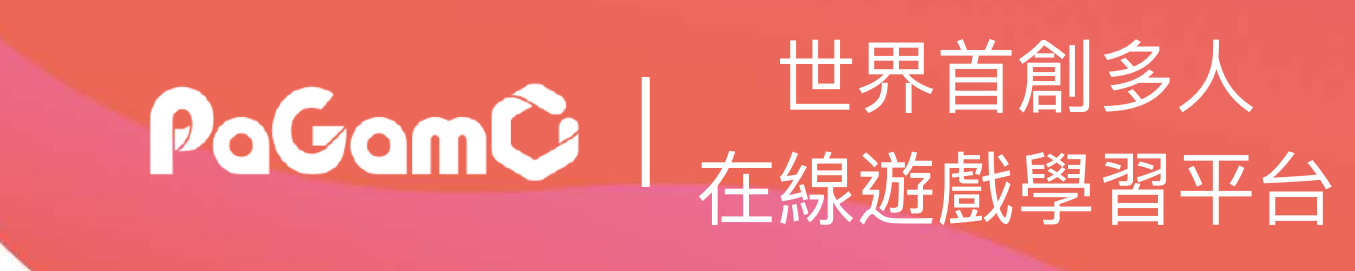

部分跨領域任務將依照與外部合作單位規劃日期上線,如未能於活動首日開放,則 皆會於活動期間上線,確切開放日期敬請關注PaGamO官方臉書粉絲頁最新消息

## 常見問題

#### 為什麼開學了,活動還未結束? 活動開放至開學第一週後才結束,以利教師能安排同學進行作業補交動作

教師可以看到學生的活動答題數據嗎? 可以的,教師可以在教師介面分析班級的學科任務作答數據

我看到有些縣市有抽獎活動任務,我可以怎麼參與? 各縣市抽獎辦法細節請關注PaGamO官方臉書粉絲團公告

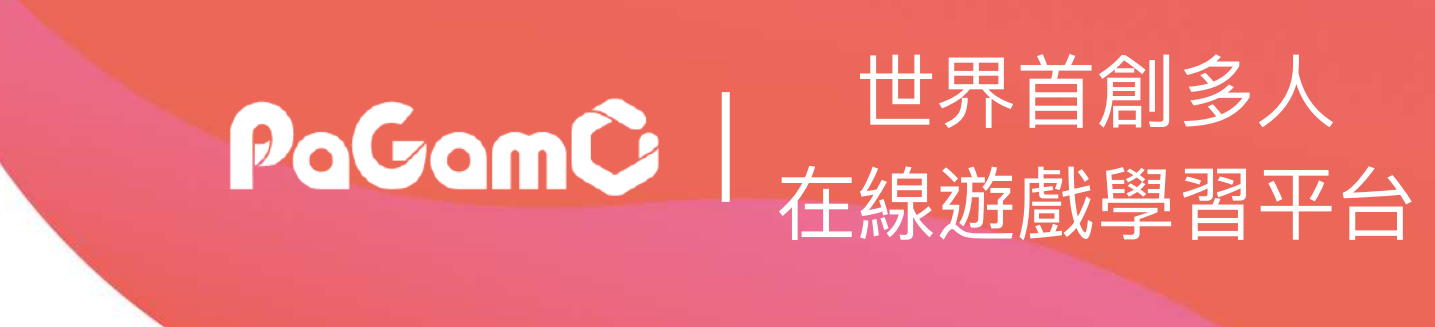